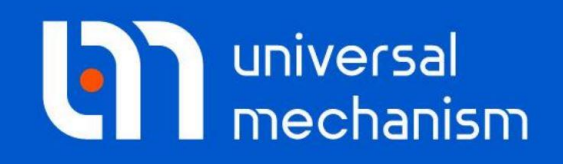

**Getting started** 

# 刚柔耦合动力学仿真

# UM 软件入门系列教程

(04)

四川同算科技有限公司 译

2021年3月

### 前言

本教程介绍使用UM FEM模块进行刚柔耦合系统动力学建模和仿真基本方 法和流程。其中,柔性体模型在有限元软件里建立并导入UM软件,其弹性变形 只能为小变形,且是线性的。

本教程将通过两个例子讲解多刚体系统与柔性体耦合的实现过程。有关柔性体建模和计算更加详细的内容,请参见用户手册第11章。

请读者在学习本课程之前务必先学习《UM软件入门系列教程01:多体系统 动力学仿真》,并熟悉UM软件的基本操作:新建模型,创建几何图形、刚体、 较和力元。

UM FEM模块应用修正的Craig-Bampton模态综合法来实现柔性体的动力 计算,这种方法需要求解柔性体的一组固有模态和静模态。UM FEM模块提供 了ANSYS、ABAQUS、MSC.NASTRAN和NX NASTRAN等有限元软件的接口 程序。

本教程以ANSYS为例进行讲解,其余软件接口的用法请参见第11章用户手册。

在UM模型里,每个柔性体作为一个单独的子系统存在,最终的数据文件为 input.fss。使用ANSYS软件时有两种方式得到input.fss文件。其一是直接通过程 序ANSYS\_UM.EXE转换得到;其二是先用ANSYS\_UM.EXE转换得到input.fum 文件,再到UM Input程序里用柔性子系统向导转换生成input.fss文件。

一旦生成了**input.fum**或**input.fss**文件,那么就不再需要**ANSYS\_UM.EXE** 和**ANSYS**了,后续操作全部在**UM**软件里进行。

请读者务必逐页阅读、一步一步操作,有些基本的软件操作在后面不会详细 介绍甚至忽略。

请先运行UM Input或UM Simulation程序,选择菜单Help | About,在弹出窗口查看UM FEM一栏是否为 "+"标记,若显示为 "-",则请重新申请试用或购买正版许可。

版权和商标

本教程仅供读者参考,不同的版本其界面可能有个别不同之处,我们会不定 期进行修订。对于本文档中可能出现的任何错误,我们不承担任何责任或义务。

版权所有© 2021 Computational Mechanics Ltd.

俄罗斯计算力学有限公司保留所有权利。

联系方式

最新版的UM软件和相应的用户手册下载地址:

<u>http://www.universalmechanism.com/en/pages/index.php?id=3</u>. 若无法访问,请点击: <u>http://www.umlab.ru/en/pages/index.php?id=3</u>. 在使用过程中,读者如有任何报错、疑问和建议,请发送邮件至:

um@universalmechanism.com

### UM总部

Computational Mechanics Ltd.

Vostochnaya str. 2-14, Glinischevo, Bryansk region, 241525, Russia

Phone, fax: +7 4832 568637

www.universalmechanism.com www.umlab.ru

### UM中国

四川同算科技有限公司

四川省眉山市彭山区蔡山西路2号伟业广场1911室

办公电话: 028-38520556

公司网站: <u>www.tongsuan.cn</u>

电子邮件: <u>um@tongsuan.cn</u>

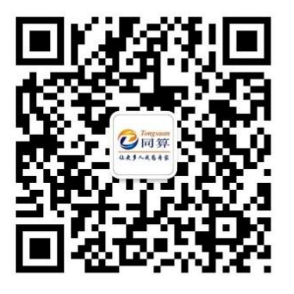

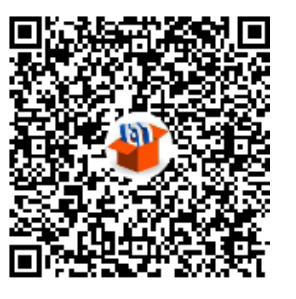

微信公众号

QQ 交流群

| 1.  | 曲柄->  | 骨块机构                    | 1  |
|-----|-------|-------------------------|----|
| 1.1 | 配置    | E ANSYS 工作环境            | 3  |
| 1.2 | 准备    | ▶连杆柔性体模型                | 4  |
|     | 1.2.1 | 在 ANSYS 里的工作            | 4  |
|     | 1.2.2 | 柔性子系统向导                 | 6  |
| 1.3 | 刚才    | 等耦合系统动力学建模              | 13 |
|     | 1.3.1 | 创建几何图形                  | 14 |
|     | 1.3.2 | 创建刚体                    | 16 |
|     | 1.3.3 | 创建柔性子系统                 | 17 |
|     | 1.3.4 | 创建铰                     | 18 |
| 1.4 | 刚才    | 关耦合系统动力学仿真              | 21 |
| 2.  | 柔性平   | 2台-电机模型                 | 27 |
| 2.1 | 准备    | ▶柔性平台                   | 28 |
|     | 2.1.1 | 在 ANSYS 环境里工作           | 29 |
|     | 2.1.2 | 在 ANSYS Workbench 环境里工作 | 30 |
|     | 2.1.3 | 柔性子系统向导                 | 37 |
| 2.2 | 刚才    | 等耦合系统动力学建模与仿真           | 38 |
|     | 2.2.1 | 导入柔性平台                  | 38 |
|     | 2.2.2 | 连接柔性平台与大地               | 39 |
|     | 2.2.3 | 创建几何图形                  | 39 |
|     | 2.2.4 | 创建力元                    | 43 |
|     | 2.2.5 | 导入电机子系统                 | 46 |
|     | 2.2.6 | 设置电机转子速度曲线              | 48 |
|     | 2.2.7 | 连接电机与柔性平台               | 50 |
|     | 2.2.8 | 计算系统平衡位置和固有频率           | 52 |
|     | 2.2.9 | 运动仿真                    | 54 |

# 目 录

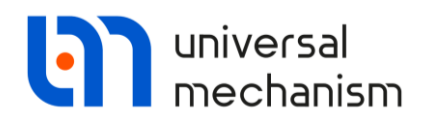

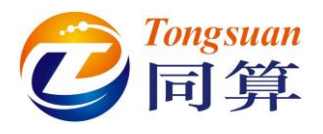

# 1. 曲柄-滑块机构

本例模型为一个曲柄-滑块机构,如图 1.1 所示。在{**UM Data**}\**SAMPLES**\ **Flex** 目录有一个名为 **slider\_crank\_all** 的模型。这个模型里共有三个曲柄-滑块机 构,其不同之处在于构件连杆的建模方式:

- 连杆为一个刚体;
- 连杆为一个子系统,由11个刚体通过铰和力元连接而成;
- 连杆为一个柔性体,从有限元软件导入。

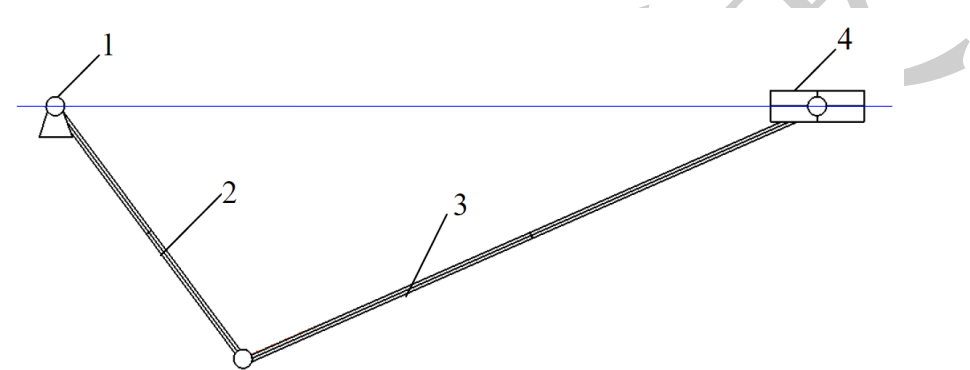

图 1.1 曲柄-滑块机构: 1-机架, 2-曲柄, 3-连杆, 4-滑块 这里主要介绍第三个模型——刚柔耦合机构的建模流程:

- 1. 建立连杆的有限元模型;
- 2. 计算所需的模态,并转换保存为 UM 格式;
- 3. 创建几何图形;
- 4. 创建刚体 (曲柄和滑块);
- 5. 导入连杆弹性体;
- 6. 创建铰和力元。

前两步在 ANSYS 里进行,后面四步在 UM 软件里进行。

备注: UM 使用子系统技术处理外部导入的柔性体,每个柔性体都是一个独立的 子系统,导入时选择 Linear FEM Subsystem 类型。

我们可以先创建一个工作目录,方便后续模型使用,如: {UM Data}\My Models,或者 D:\models。

以下以"小"来表示工作目录。在这个目录下我们再创建两个子文件夹:

- flexbeam: 存放柔性体数据;
- slider\_crank\_fem:存放刚柔耦合模型。

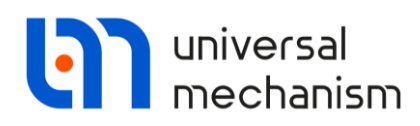

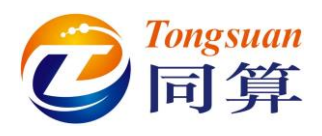

根据自身情况,读者可以有选择地阅读本教程。

- 如果有 ANSYS 软件,并想学习从 ANSYS 导入 UM 的整个流程,那么 请逐页顺序阅读。
- 如果没有 ANSYS 软件或者不想学习在 ANSYS 里的准备工作,那么请 直接从 1.2.2 章节开始阅读。请注意需要从{UM Data}\SAMPLES\Flex\ flexbeam 目录复制 input.fum 文件到.\flexbeam 目录。
- 如果想跳过所有准备柔性体文件的步骤,可以直接从 1.3 章节开始阅读。
   请注意需要从{UM Data}\SAMPLES\Flex\flexbeam 目录复制 input.fss 文件到.\flexbeam 目录。

Universal Mechanism 9

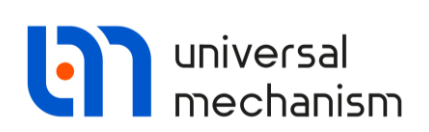

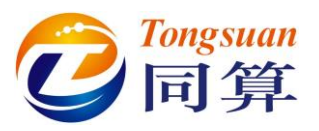

## 1.1 配置 ANSYS 工作环境

我们需要先使用 ANSYS 软件创建柔性体模型,然后运行宏命令 um.mac 计算静模态和固有模态,再通过 ANSYS\_UM.EXE 转换为 UM 的数据格式。

宏命令文件 um.mac 位于 UM 安装路径的 bin 文件夹下,需要将其复制到 ANSYS 的 apdl 目录。否则,请通过 ANSYS 命令来自定义宏文件搜索路径:

### /PSEARCH,Path\_to\_macro

转换程序 ANSYS\_UM.EXE 也位于 UM 安装路径的 bin 文件夹下,为了在 um.mac 执行完毕后自动运行程序 ANSYS\_UM.EXE,我们需要打开 um.mac 文 件指定 ANSYS\_UM.EXE 的完整路径,如:

/sys,c:\um\bin\ansys\_um.exe

备注:如果 ANSYS\_UM.EXE 的路径中包含空格,那么需要用双引号,如: /sys," C:\Program Files\UM Software Lab\Universal Mechanism\9\bin\ansys um.exe"

ANSYS\_UM.EXE 的路径只能包含英文字母和数字,不支持中文。

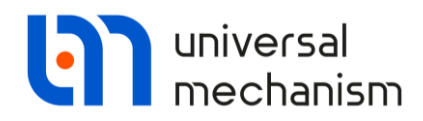

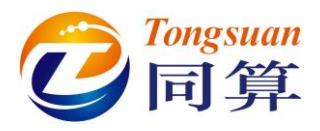

### 1.2 准备连杆柔性体模型

如前所述,对于刚柔耦合系统中的柔性体,需要先在有限元软件里计算其模态矩阵,一般有两种方法:

- 集中质量矩阵;
- 一致质量矩阵。

在{UM Data}\SAMPLES\Flex\flexbeam\input 目录下有两个文件夹:lumped 和 consistent,其中分别对应使用集中质量矩阵和一致质量矩阵计算连杆模态的 ANSYS 命令流文件。

本例我们采用集中质量矩阵。

### 1.2.1 在 ANSYS 里的工作

- 首先,请从{UM Data}\SAMPLES\Flex\flexbeam\input\lumped 目录复制 flexbeam&mass21.ans 文件到先前创建好的.\flexbeam 目录。该文件为 ANSYS 命令流文件,用 APDL 语言编写,可自动完成建模。
- 2. 运行 ANSYS 程序(经典界面),指定、flexbeam 目录为当前工作目录。
- 3. 选择菜单 File | Read Input from,选择 flexbeam&mass21.ans 文件, ANSYS 开始自动建模和计算。模型为一根长 2m、截面为 2cm\*2cm 的 钢梁,共有 100 个 BEAM4 梁单元和 200 个 MASS21 质量单元。梁两端 的节点选为界面节点。如果 um.mac 文件已经复制到 ANSYS 的 APDL 目录,那么它会自动运行计算出 12 阶静模态和 10 阶固有模态。
- 如果 um.mac 文件中的 ANSYS\_UM.EXE 路径定义正确,那么在 um.mac 执行完毕后,ANSYS\_UM.EXE 会自动运行,弹出如图 1.2 所示的界面。
   否则,请手动运行,其文件路径为{UM}\bin\ansys\_um.exe。

| File            | Options                    | Sensors         |   |
|-----------------|----------------------------|-----------------|---|
| ANSY:           | 6 results file             | (*.rst):        |   |
| D:\Mo           | dels\flexbe                | am\flexbeam.rst |   |
| ☑ Sav<br>Target | ve to the sa<br>directory: | me directory    |   |
| D:\Mo           | dels\flexbe                | am\flexbeam     | È |
|                 |                            |                 |   |
|                 |                            |                 |   |
|                 |                            |                 |   |
|                 |                            |                 |   |
|                 |                            |                 |   |
| _               |                            |                 |   |
| C               | eate                       | Close           |   |

图 1.2 ANSYS\_UM 程序界面

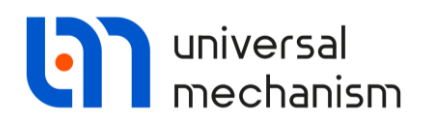

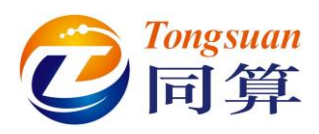

5. 在File页面,点击按钮,选择上一步计算得到的ANSYS结果文件,路

径为.\flexbeam\flexbeam.rst, 勾选Save to the same directory, 自动将保 存目录设置为.\flexbeam\flexbeam(第一个flexbeam是我们先前创建的文 件夹, 第二个flexbeam是程序自动识别的有限元模型名称)。

 在Options页面,取消勾选normalize modes,这样我们就不直接生成最 终的input.fss文件,而是生成中间格式文件input.fum。下一步我们再用 UM的柔性子系统向导工具进行转换得到最终所需的文件input.fss。

| i Cre | ating da     | ta set for si | mulation | of flexible be | bdy |  | ( |   |
|-------|--------------|---------------|----------|----------------|-----|--|---|---|
| File  |              | Sensors       |          |                |     |  |   | _ |
| Irans | formations   |               |          |                |     |  |   |   |
|       | ormalize mi  |               |          |                |     |  |   |   |
| IN EX | kolude rigid | l body modes  |          |                |     |  |   |   |
| Fr    | equency:     | 0.500         | 2        |                |     |  |   |   |
|       |              |               |          |                |     |  |   |   |
|       |              |               |          |                |     |  |   |   |
|       |              |               |          |                |     |  |   |   |
|       |              |               |          |                |     |  |   |   |
|       |              |               |          |                |     |  |   |   |
|       |              |               |          |                |     |  |   |   |
|       |              |               |          |                |     |  |   |   |
|       |              |               |          |                |     |  |   |   |
| _     |              |               |          |                |     |  |   |   |
| Cri   | eate         | Close         |          |                |     |  |   |   |
|       |              |               |          |                |     |  |   |   |
|       |              |               |          |                |     |  |   |   |

备注:其实这里也可以勾选 normalize modes,直接得到 input.fss 文件,注意需要 在 Exclude rigid body modes 处设置一个频率,以将 6 个刚体模态剔除。

- 7. 点击Create按钮,生成input.fum文件并存放于.\flexbeam\flexbeam目录。
- 8. 点击Close,关闭ANSYS\_UM.EXE程序。

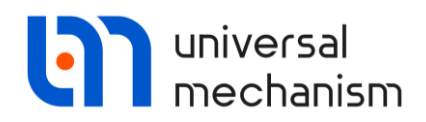

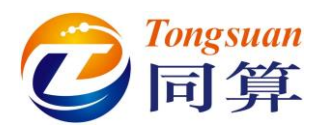

### 1.2.2 柔性子系统向导

由 ANSYS UM.EXE 程序得到的中间格式文件 input.fum 包含了 ANSYS 软 件计算得到的静模态和固有模态,我们需要进行正交变换。UM 软件的柔性子系 统向导是一个可视化的模态转换工具,可以将 input.fum 转化为 input.fss。

- 1. 运行 UM Input 程序。
- 2. 选择菜单 Tools | Wizard of flexible subsystem, 弹出柔性子系统向导窗 口。
- 3. 点击按钮,选择.\flexbeam\flexbeam 文件夹里的文件 input.fum,点

| 击 OK,如图 1                             | .4 所示。                                                                                                    |                                                                                                    | X        |
|---------------------------------------|----------------------------------------------------------------------------------------------------|----------------------------------------------------------------------------------------------------|----------|
| <b>@</b>   <b>\ \ \ \ \ \ \ \ \ \</b> |                                                                                                    | Select d<br>Data file                                                                                                    | ata file |
|                                       | Read FEM model of object     Scan the forder:     D:\Models\flexbeam\flexbeam                                                                                                    |                                                                                                    | a l      |
|                                       | ▲ - ② D: \Models\flexbeam\flexbeam | Data imported from program: ANSYS1<br>Name of solution: flexbeam<br>01.03.2021, 10:35:45, Flexible beam '<br>Nodes: 101<br>Finite elements: 300<br>Degrees of freedom: 606<br>Normal modes: 10<br>Static modes: 12<br>Computation with lumped mass matrix<br>Min. natural frequency: 355.87<br>Generalized mass matrix: present<br>Generalized stiffness matrix: present |          |
|                                       | D: Wodels \flexbeam \flexbeam \input.fum                                                                                                    |                                                                                                    |          |
|                                       | 图 1.4                                                                                                    |                                                                                                    |          |

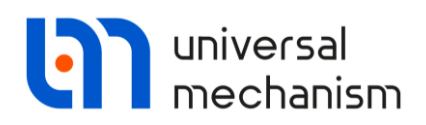

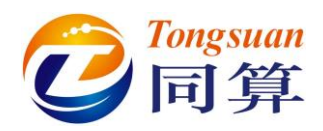

柔性子系统向导加载弹性体模型并在 General 页面显示其主要信息,如图 1.5 所示。Position 页面可以调整弹性体在动画窗口显示的位置和方向,当前梁 模型与 X 轴重合,不便于观察,我们可以将其移动适当距离。

| Models (flexbeam) flexbe                                       | a am linnut fum                            |
|----------------------------------------------------------------|--------------------------------------------|
| The states and the second second                               |                                            |
| ubsystems information                                          |                                            |
| ile of subsystem:<br>:\Models\flexbeam\flexb                   | eam\input.fum                              |
| ata imported from progra                                       | am:                                        |
| NSYS18.0                                                       |                                            |
| lame of solution:                                              |                                            |
| iexpeam<br>itle of solution (comment)                          | ).                                         |
| 01.03.2021,10:35:45, Fle<br>mass21 elements for defi<br>moment | exible beam with<br>nition torsion inertia |
| lodes:                                                         | 10                                         |
| inite elements:                                                | 30                                         |
| egrees of freedom:                                             | 60                                         |
| lormal modes:                                                  | 1                                          |
| tatic modes:                                                   | 1                                          |
|                                                                |                                            |

图 1.5

4. 点击 Position 页面。

5. 设置 Shift | z 为 0.3, 如图 1.6 所示。

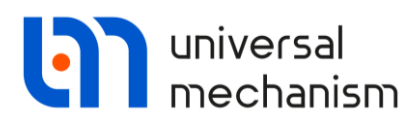

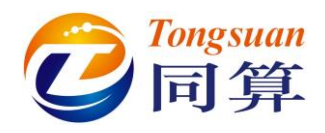

| Gen | eral Position Image Solution |     |
|-----|------------------------------|-----|
| Shi | ft                           |     |
| х   | <u>n</u>                     |     |
| у   | <u>n</u>                     |     |
| z   | 0.3 <u>n</u>                 |     |
| Ro  | tation                       |     |
|     | ▼ 0.00000000                 |     |
|     | • 0.00000000                 |     |
|     | • 0.00000000                 | × × |
| Shi | ft after rotation            |     |
| x   | <u>n</u>                     |     |
| у   | <u> n</u>                    |     |
| z   | <u>n</u>                     |     |
|     |                              |     |

图 1.6

在 Image 页面可以设置弹性体的显示模式: Simplified 和 Full。Full 模式需要占用更多的 CPU 和内存资源,当光标指向单元或节点时,会显示相关信息。

- 6. 设置 Image 为 Full 模式。
- 7. 取消选择 Image parameters 框的 Draw nodes 选项, 勾选 Hide elements 框的 Single node elements 选项, 如图 1.7 所示。

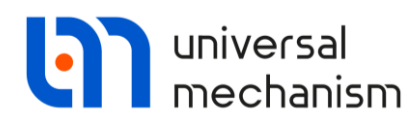

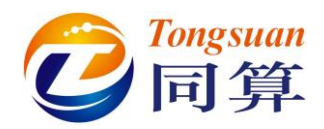

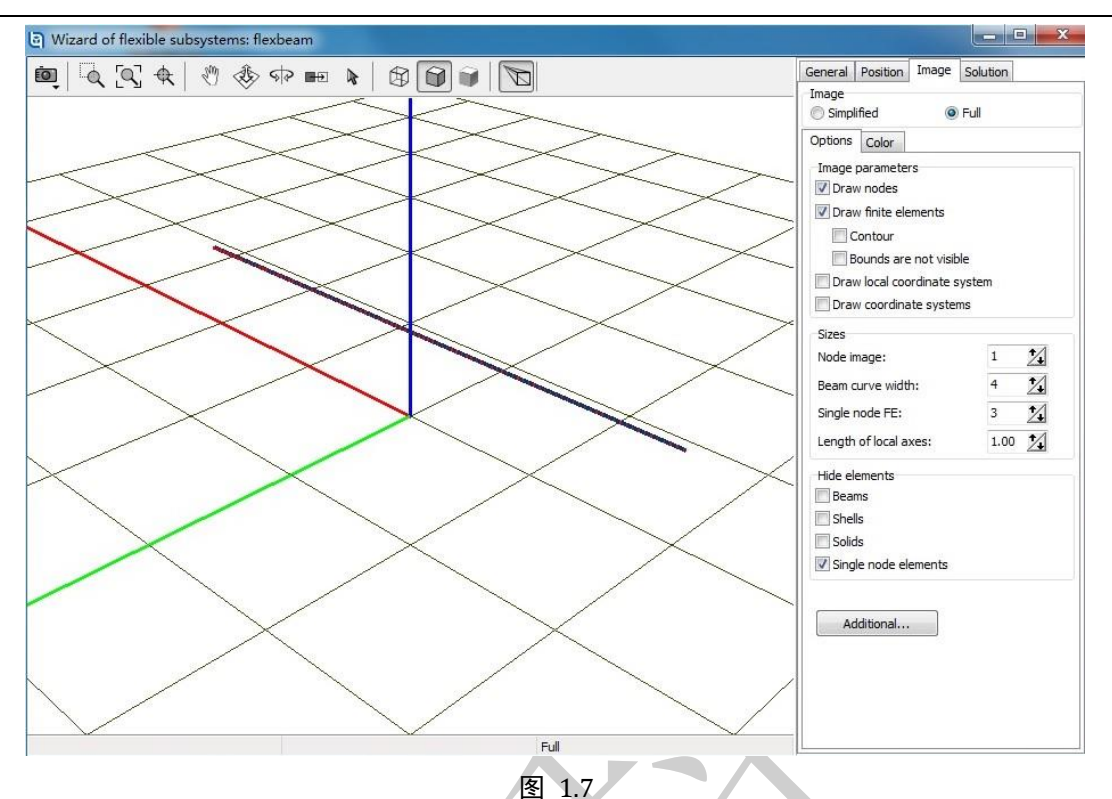

Solution 页面可以查看弹性体每一阶模态的频率和振型动画。选中某阶模态, 点击 Animate 即可。可通过 Amplitude 和 Rate 调节显示的振动幅度和快慢。

每一阶模态前面有一个复选框,默认为勾选状态,可以根据研究需要取消选 择某些模态。需注意,模态越多计算越精确,但计算量越大。对于具体模型,需 要在精度和效率之间找到一个折中方案。

因此,通常只需要在ANSYS里计算一次模态(取研究所需最大的模态阶数), 然后在 UM 的柔性体子系统向导可选择不同数量的模态分别进行转换,做对比 研究。

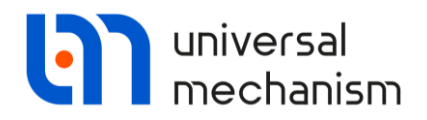

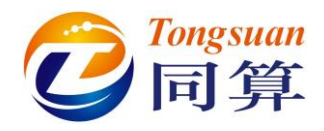

- 8. 勾选 Save to the same directory, 勾选 Transformations | Exclude rigid body modes, 设置 Frequency 为 0.3 (Hz), 如图 1.8 所示。
- 9. 点击 Transform 按钮,开始转换。

|   | General Position Image Solution  |
|---|----------------------------------|
| - | Data set                         |
|   | Original                         |
|   | Transformed                      |
|   | Name of transformed solution     |
|   | flexbeam                         |
|   | Save to the same directory       |
|   | Modes Rigid body Interface nodes |
|   | 10 normal modes, 12 static modes |
|   | Selected normal modes: 10        |
|   | Selected static modes: 12        |
|   | ✓ 1. normal, 26.668              |
|   | ☑ 2. normal, 26.668              |
|   | 3. normal, 73.512                |
|   | V 4. hormal, 73.512              |
|   | 6. normal, 144.112               |
|   | 7. normal, 238.224               |
|   | ▼ 8. normal, 238.224             |
|   |                                  |
|   | ☑ 10. normal, 355.866            |
|   | ☑ 11. static                     |
|   | ✓ 12. static                     |
|   | 🔽 13. static 👻                   |
|   | Animation of modes               |
|   | Amplitude Rate                   |
|   |                                  |
|   | Frame per 1/4 period: 5 1/1      |
|   | Animate                          |
|   |                                  |
|   | Transformations                  |
|   | Modes Shift SC Rotation of SC    |
|   | Exclude rigid body modes         |
|   | Frequency: 0.3                   |
|   |                                  |
|   |                                  |
|   |                                  |
|   | Exclude rotational DOFs in modes |
|   | Exclude if all DOFs are zero     |
|   | Transform Save as                |
|   |                                  |

图 1.8

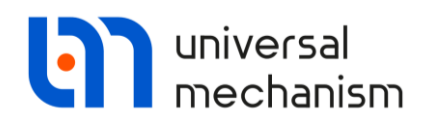

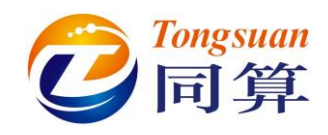

10. 然后依次点击是(Y),确定,OK。

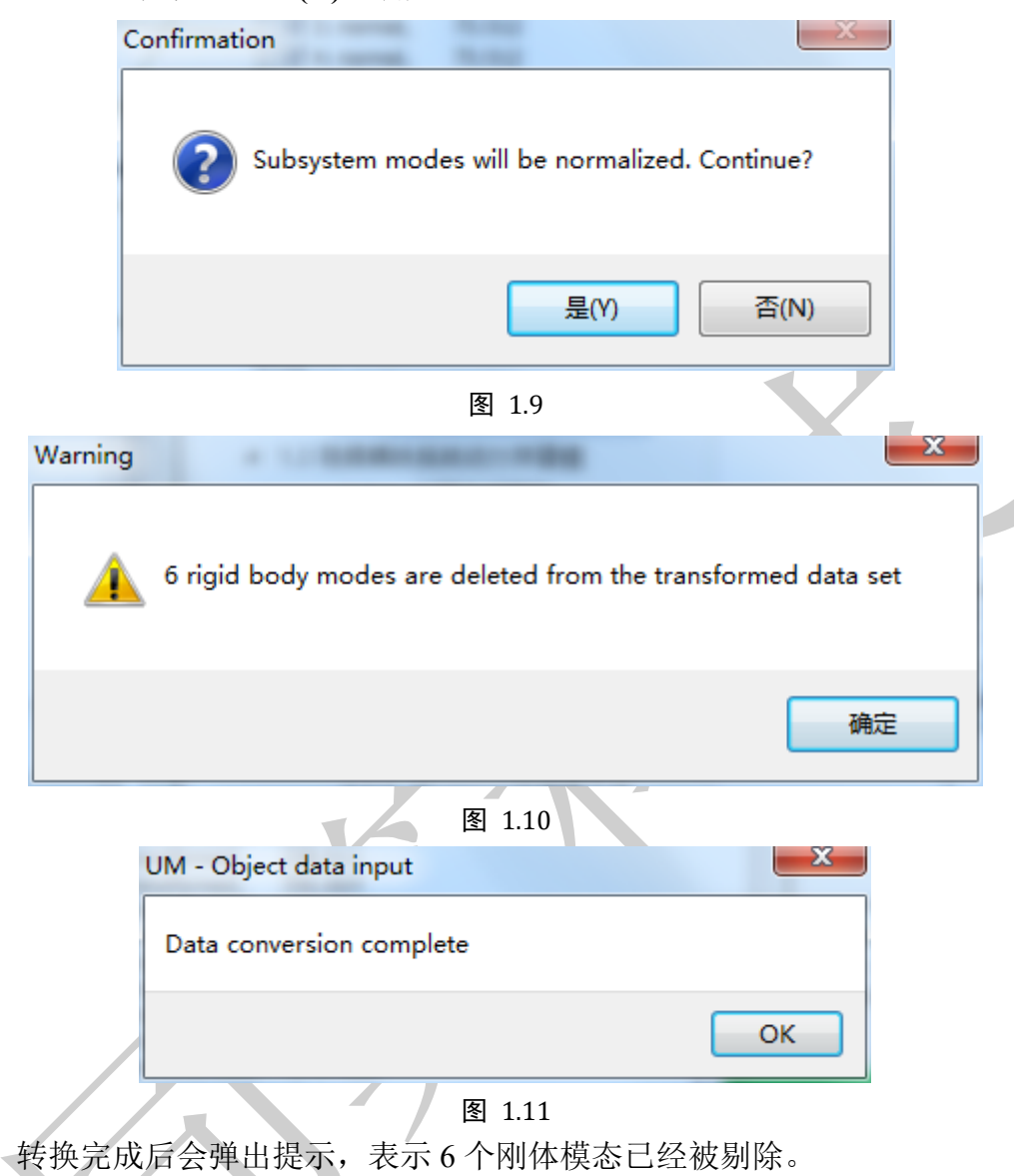

备注:有限元计算得到的模态包含了其刚体模态,根据 C-B 模态综合法原理, 必须将其剔除。理论上刚体模态频率为 0Hz,但由于数值方法和舍入误差,计算 得到的刚体模态频率不一定为 0,可能是接近 0 的数。

实际上在 Transformations | Frequency 设置的截断频率,即表示小于该频率值的 模态被认为是刚体模态,并予以剔除。

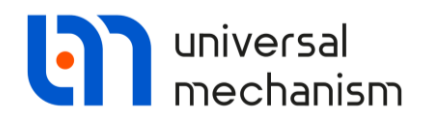

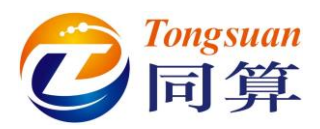

11. 在 Data set 框可以查看原始模态 (Original) 和转换后的模态 (Transformed),确保选择 Transformed,如图 1.12 所示。

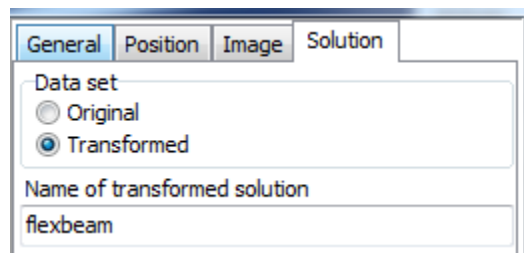

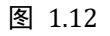

12. 点击 Save as 按钮, 在弹出的对话框设置保存路径, 并点 Save, 如图 1.13 所示。请注意文件夹 flexbeam 将作为一个弹性体子系统。

|                        | Transfo | rmations     |                |  |
|------------------------|---------|--------------|----------------|--|
| /                      | Modes   | Shift SC     | Rotation of SC |  |
| Save flexible subsyst  | em data |              | × es           |  |
| Path to subsystem data |         |              | 2              |  |
| D:\Models\flexbeam\fle | xbeam\  |              | <u>i</u>       |  |
|                        | Save    | Cano         | e              |  |
|                        |         | <u> </u>     | in modes       |  |
|                        | Excl    | ude if all D | OFs are zero   |  |
|                        | Tra     | osform       | Save as        |  |
|                        | 1       | istoriii     |                |  |

图 1.13

至此,弹性体模型已经准备好。

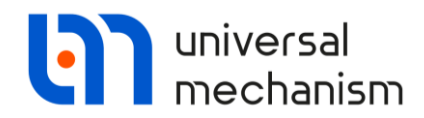

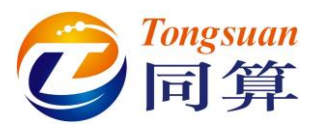

# 1.3 刚柔耦合系统动力学建模

曲柄-滑块机构刚柔耦合模型由两个刚体、一个弹性体和四个铰组成。

刚体:

- 曲柄,长1m;
- 连杆,长2m;
- 滑块。

其中曲柄和滑块为刚体,连杆为弹性体。

### 铰:

- 曲柄与机架(大地)之间的转动铰;
- 连杆与曲柄之间的转动铰;
- 滑块与连杆之间的转动铰;
- 滑块与大地之间的平动铰。

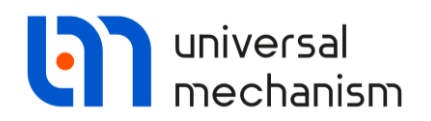

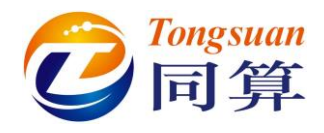

### 1.3.1 创建几何图形

- 1. 运行 UM Input 程序,选择菜单 File | New object,新建一个模型。
- 选择菜单 Edit | Read from file,导入几何模型{UM Data}\graph\ Base1.umi,这样就一个名为 NoName 的几何图形就添加到 Images。若 有报错界面出现,点击 No 即可。

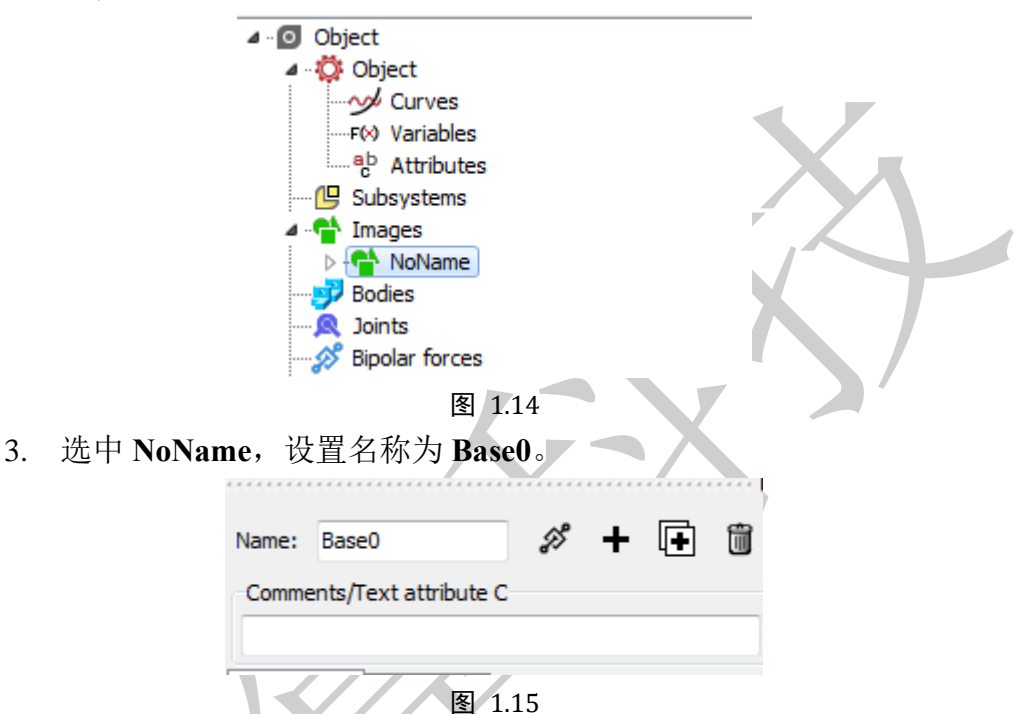

 以同样的方法从{UM Data}\graph 导入 Crank1.umi 和 Slider1.umi, 分 别重命名为 Crank 和 Slider。

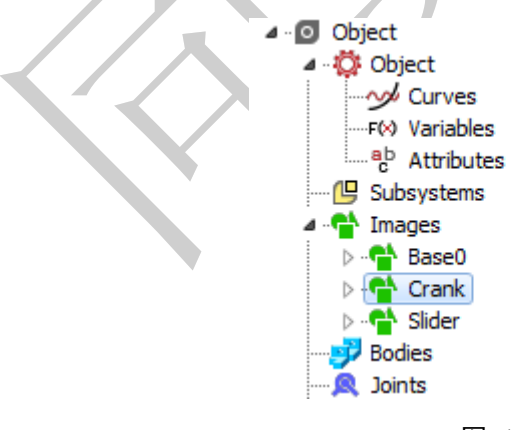

图 1.16

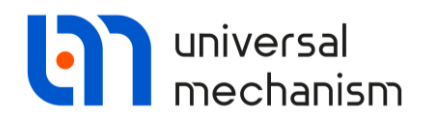

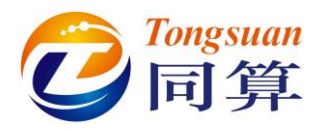

5. 先左侧模型树选中 Object, 然后在右侧交互界面设置几何图形 Base0 为 Scene Image。

| Path C:\Users\Public\Documents\UM Software Lab\Uni Object identifier UMObject Comments Generation of equations Symbolic Numeric-iterative Gravity force direction ex: ey: ez: -1 Characteristic size: 1.00 Characteristic size: No Base0 Crank Slider                                                                                                    | Path C:\Users\Public\Documents\UM Software Lab\Uni Object identifier UMObject Comments Generation of equations Symbolic Symbolic Numeric-iterative Gravity force direction ex: ey: cc ey: cc ez: -1 Characteristic size: 1.00 Characteristic size: No Base0 Crank Slider                                                                                                    | Tr                  | ansform into subs | vstem                   |
|----------------------------------------------------------------------------------------------------|----------------------------------------------------------------------------------------------------|---------------------|-------------------|-------------------------|
| Object identifier         UMObject         Comments         Generation of equations         Symbolic         Image: Symbolic         Image: Symbolic     <                                     | Object identifier         UMObject         Comments         Generation of equations         Symbolic         Image: Symbolic         Gravity force direction         ex:         ey:         c:         ey:         c:         c:         c:         c:         c:         c:         c:         ey:         c:         c:         c:         c:         c:         c:         c:         c:         c:         c:         c:         c:         c:         c:         c:         o:         v:         c:         c:         c:         i:         i:         i:         i:         i:         i:         i:         i:         i:         i:         i:         i:         i: <td< td=""><td>Path C:\Users\</td><td>Public/Documents</td><td>VIM Software Laby</td></td<>                                                                                                    | Path C:\Users\      | Public/Documents  | VIM Software Laby       |
| Conject identifier   UMObject     Comments     Generation of equations   Image: Symbolic   Image: Symbolic | Object Identifier         UMObject         Comments         Generation of equations         Image: Symbolic         Image: Symbolic         Image: Symbolic         Image: Symbolic         Image: Symbolic         Image: State         Image: State                                                                                                    | -Object identifier  | , asia pocumenta  | prin bon cinan e cab (e |
| Comments Ceneration of equations Symbolic Numeric-iterative Gravity force direction ex: ey: ez: -1 Characteristic size: 1.00 Characteristic size: No Base0 Crank Slider                                                                                                    | Comments  Generation of equations  Symbolic  Numeric-iterative  Gravity force direction  ex:  ey:  c  ey:  c  c  c  c  c  c  c  c  c  c  c  c  c                                                                                                    | UMObject            |                   |                         |
| Comments Generation of equations Symbolic Numeric-iterative Gravity force direction ex: ey: ez: -1 Characteristic size: 1.00 Characteristic size: No Base0 Crank Slider                                                                                                    | Comments Generation of equations Symbolic Numeric-iterative Gravity force direction ex: ey: c ey: c c c c c c c c c c c c c c c c c c c                                                                                                    | UNODJECC            |                   |                         |
| Generation of equations Symbolic Numeric-iterative Gravity force direction ex: ey: c ey: c ez: -1 Characteristic size: 1.00 Characteristic size: No Base0 Crank Slider                                                                                                    | Generation of equations Symbolic Numeric-iterative Gravity force direction ex: ey: c ey: c c c c c c c c c c c c c c c c c c c                                                                                                    | Comments            |                   |                         |
| Generation of equations Symbolic Numeric-iterative Gravity force direction ex: ey: ez: -1 Characteristic size: 1.00 Characteristic size: No Base0 Crank Slider                                                                                                    | Generation of equations Symbolic Numeric-iterative Gravity force direction ex: ey: cc ey: cc cc cc cc cc cc cc cc cc cc cc cc cc                                                                                                    |                     |                   |                         |
| Symbolic   Symbolic   Numeric-iterative     Gravity force direction   ex:   ey:   c:   ey:   c:   c:   c:   c:   c:   c:   c:   c:   c:   c:   c:   c:   c:   c:   c:   c:   c:   c:   c:   c:   c:   c:   c:   c:   c:   v:   No   Base0   Crank   Slider                                                                                                    | Symbolic   Image: Symbolic   Image: Symbolic   Ima | Generation of e     | quations          |                         |
| Numeric-iterative   Gravity force direction   ex:   ey:   ey:   c:   c:   c:   c:   c:   c:   c:   c:   c:   c:   c:   c:   c:   c:   c:   c:   c:   c:   c:   c:   c:   c:   c:   c:   c:   c:   c:   v:   No   Base0   Crank   Slider                                                                                                    | Numeric-iterative   Gravity force direction   ex:   ey:   c:   ey:   c:   c:   c:   c:   c:   c:   c:   c:   c:   c:   c:   c:   c:   c:   c:   c:   c:   c:   c:   c:   c:   c:   c:   c:   c:   c:   c:   c:   c:   c:   c:   c:   c:   c:   c:   c:   v:   v:   v:   v:   v:   v:   v:   v:   v:   v:   v:   v:   v:   v:   v:   v:   v:   v:   v:   v:   v:   v:   v:   v:   v:   v:   v:   v:   v:   v:   v:   v:   v:   v:   v:   v:   v:   v:   v:   v:   v:   v:   v:   v:   v:   v:                                                                                                    | Symbolic            |                   |                         |
| Gravity force direction ex: ex: ey: ey: ez: -1 Characteristic size: 1.00 Characteristic size: No Scene image: No Base0 Crank Slider                                                                                                    | Gravity force direction ex: ey: c ey: ez: -1 Characteristic size: 1.00 Characteristic size: No Base0 Crank Slider                                                                                                    | Numeric-iter        | ative             |                         |
| ex: C<br>ey: C<br>ey: C<br>ez: -1 C<br>Characteristic size: 1.00 C<br>Scene image: No<br>No<br>Base0<br>Crank<br>Slider                                                                                                    | ex: C<br>ey: C<br>ez: -1 C<br>Characteristic size: 1.00 X<br>Scene image: No<br>No<br>Base0<br>Crank<br>Slider                                                                                                    | Gravity force di    | rection           |                         |
| ey: C<br>ez: -1 C<br>Characteristic size: 1.00 A<br>Scene image: No<br>No<br>Base0<br>Crank<br>Slider                                                                                                    | ey: C<br>ez: -1 C<br>Characteristic size: 1.00 C<br>Scene image: No<br>No<br>Base0<br>Crank<br>Slider                                                                                                    | ex:                 |                   | C                       |
| ez: -1 C<br>Characteristic size: 1.00 X<br>Scene image: No<br>No<br>Base0<br>Crank<br>Slider                                                                                                    | ez: -1 Characteristic size: 1.00 Characteristic size: 1.00 Scene image: No Base0 Crank Slider                                                                                                    | ev:                 |                   | C                       |
| Characteristic size: 1.00 1                                                                                                    | Characteristic size: 1.00                                                                                                    |                     |                   | IC.                     |
| Characteristic size: 1.00                                                                                                    | Characteristic size: 1.00<br>Scene image: No ▼<br>No<br>Base0<br>Crank<br>Slider                                                                                                    | ez; -1              |                   |                         |
| Scene image: No<br>No<br>Base0<br>Crank<br>Slider                                                                                                    | Scene image: No<br>No<br>Base0<br>Crank<br>Slider                                                                                                    | Characteristic size | e: 1.00           | Z                       |
| No<br>Base0<br>Crank<br>Slider                                                                                                    | No<br>Base0<br>Crank<br>Slider                                                                                                    | Scene image:        | No                | -                       |
| Base0<br>Crank<br>Slider                                                                                                    | Base0<br>Crank<br>Slider                                                                                                    |                     | No                |                         |
| Slider                                                                                                    | Slider                                                                                                    |                     | Base0<br>Crank    |                         |
|                                                                                                    |                                                                                                    |                     | Slider            |                         |
| 图 117                                                                                                    |                                                                                                    |                     |                   |                         |
| 图 1.17                                                                                                    |                                                                                                    |                     |                   |                         |
| 图 1.17                                                                                                    |                                                                                                    |                     |                   |                         |
| 图 1.17                                                                                                    |                                                                                                    |                     |                   |                         |

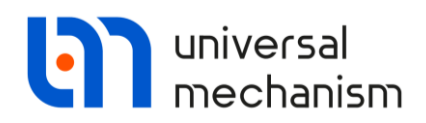

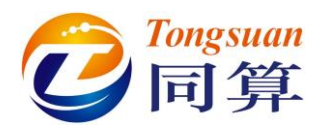

### 1.3.2 创建刚体

- 先左侧模型树选中 Bodies,然后在右侧交互界面点击按钮 ➡,添加一 个刚体。
- 2. 重命名为 Crank,并选择几何图形 Crank。
- 3. 在 Parameters 页面,勾选 Compute automatically,程序自动根据几何 形状的密度计算出质量和转动惯量,如图 1.18 所示。

| Orient      | ed points   | Vec        | tors  | 3D Cont   | act |
|-------------|-------------|------------|-------|-----------|-----|
| Para        | meters      | Pos        | ition | Point     | s   |
| Coordinat   | es (PP):    | Quaternion |       |           | •   |
| Go to elerr | nent        |            |       |           | ø   |
| Image:      |             | Visib      | le    |           |     |
| Crank       |             |            |       |           | -   |
| Comput      | te automat  | tically    |       |           |     |
| Inertia pa  | rameters    |            |       |           |     |
| Mass:       | 7.403       |            |       |           | C   |
| Inertia te  | nsor:       |            |       |           |     |
| 0.004713    | 0039 🖸      |            | C     |           | C   |
|             |             | 1.33271    | C     |           | C   |
|             |             |            |       | 1.3353432 | C   |
| Added ma    | ass matrix: |            | [     | (none)    |     |
| Coordinat   | tes of cent | er of mass |       |           |     |
| 0.5         | C           | 5.578E-20  | C     | 2.841E-19 | C   |

图 1.18

4. 用同样的方法创建刚体 Slider。

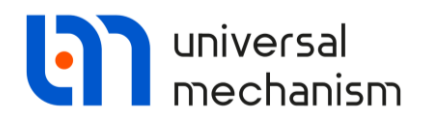

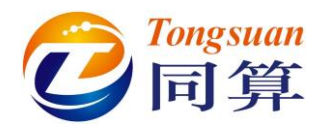

### 1.3.3 创建柔性子系统

- 先在左侧模型树选中 Subsystems,然后在右侧交互界面点击按钮 +, 添加一个子系统。
- 2. 从 Type 下拉菜单选择 Linear FEM Subsystem,并在弹出对话框选择 flexbeam,点击 OK。
- 重命名为 Con-rod FEM。
   这样就导入了弹性体模型,其界面与柔性子系统很相似,但有两处不同:
  - 这里不能选择或取消某些模态;
  - 这里 Position 界面设置的参数会影响到弹性体在整个模型中的位置。

| Detwoodels \flexbeam Data imported from program: ANSYS1 Name of solution: flexbeam 0.03.2021, 10:35:45, Flexible beam Nodes: 101 Finite elements: 300 Degrees of freedom: 606 Normal modes: 16 Static modes: 0 Computation with consistent mass ma Min. natural frequency: 26.66 Max. natural frequency: 21717.63 Generalized mass matrix: No D:\Models\flexbeam OK Cancel Image: Con-rod FEM Type: Linear FEM subsystem Comments/Text attribute C | Image: Solution of the set of the set of the s | - 🕞 D     |                                  |                                                                                                    |
|----------------------------------------------------------------------------------------------------|----------------------------------------------------------------------------------------------------|-----------|----------------------------------|----------------------------------------------------------------------------------------------------|
| D: Wodels\flexbeam\flexbeam<br>OK Cancel III + III +<br>Name: Con-rod FEM + •<br>Type: Inear FEM subsystem<br>Comments/Text attribute C                                                                                                    | D: Models \flexbeam \flexbeam<br>OK Cancel                                                                                                    |           | : \Models\flexbeam<br>∰ flexbeam | Data imported from program: ANSYS1<br>Name of solution: flexbeam<br>01.03.2021,10:35:45, Flexible beam<br>Nodes: 101<br>Finite elements: 300<br>Degrees of freedom: 606<br>Normal modes: 16<br>Static modes: 0<br>Computation with consistent mass ma<br>Min. natural frequency: 26.66<br>Max. natural frequency: 1717.63<br>Generalized mass matrix: No |
| OK     Cancel     Image: Con-rod FEM     Image: Con-rod FEM       Name:     Con-rod FEM     Image: Con-rod FEM       Type:     Image: Linear FEM subsystem       Comments/Text attribute C                                                                                                    | Name: Con-rod FEM                                                                                                    | D: Wodels | \flexbeam \flexbeam              |                                                                                                    |
| Name: Con-rod FEM + •                                                                                                    | Name: Con-rod FEM + +                                                                                                    | ОК        | Cancel                           | - III                                                                                                    |
| Type: Inear FEM subsystem                                                                                                    |                                                                                                    | Name:     | Con-rod FEM                      | + +                                                                                                    |
| Comments/Text attribute C                                                                                                    | Type: 🗊 Linear FEM subsystem                                                                                                    | Type:     | 🕼 Linear FEM subs                | ystem                                                                                                    |
|                                                                                                    | Comments/Text attribute C                                                                                                    | Comme     | nts/Text attribute C             | -                                                                                                    |

图 1.19

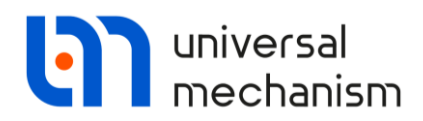

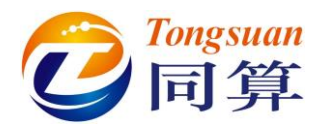

### 1.3.4 创建铰

- 1. 先在左侧模型树选中 Joints, 然后在右侧交互界面点击按钮 , 添加一 个铰。
- 选择 Base0 作为 Body1,选择 Crank 作为 Body2,类型为 Rotational, 转动轴为Y轴,如图 1.20 所示。

| Name: jBa    | ase0_Crank    | +                         | • 🕩 | <b>1</b> ¬ | ,  |
|--------------|---------------|---------------------------|-----|------------|----|
| Body 1:      |               | Body2:                    |     |            |    |
| Base0        |               | <ul> <li>Crank</li> </ul> |     |            | -  |
| Type: 🧹      | Rotational    |                           |     |            |    |
| Geometry     | Description J | oint force                |     |            |    |
| -Joint point | s             |                           |     | R          |    |
| Base0        |               |                           |     | 73         |    |
|              |               | C                         |     |            |    |
| Crank        |               |                           |     | 5          |    |
|              | <u>C</u>      | C                         |     | -          | С  |
| -Joint vecto | ors           |                           |     |            |    |
| Base0        | axis Y        | ' : (0,1,0)               |     |            | •  |
| 0            | <u>n</u> 1    | <u>n</u>                  | 0   |            | n  |
| Crank        | axis Y        | ' : (0,1,0)               |     |            | •  |
| 0            | <u>n</u> 1    | <u>n</u>                  | 0   |            | n  |
| <u> </u>     |               |                           |     |            | -1 |

图 1.20

 点击 Joint force 页面,选择类型 Expression,并输入表达式 torque-cdiss\_crank\*v,回车,在弹出的窗口输入参数: torque=100, cdiss\_crank=10。

| Geon         | netry Description Joint force                           |   |
|--------------|---------------------------------------------------------|---|
| a•b E        | Expression                                              | • |
| Desc<br>Pasc | cription of force/moment<br>al/C expression: F=F(x,v,t) |   |
| Exar<br>-cst | mple:<br>üff*(x-x0)-cdiss*v+ampl*sin(om*t)              |   |
| F=           | torque-cdiss crank*v                                    | P |

图 1.21

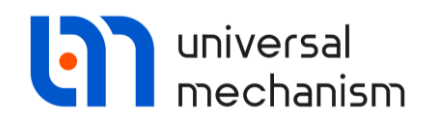

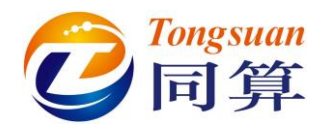

4. 另外三个铰定义如图 1.22 所示。

| Body1:<br>Crank                                                                                                    | -                                                                     | Body2:<br>Con-rod EEM flevi           | neam 👻   | 1          |
|----------------------------------------------------------------------------------------------------|-----------------------------------------------------------------------|---------------------------------------|----------|------------|
| Type: 🛃 Rotati                                                                                                    |                                                                       |                                       |          | 1          |
| Comptry p                                                                                                    |                                                                       |                                       | *        |            |
| loint points                                                                                                    | ription Joint fo                                                      | rce                                   |          |            |
| Crank                                                                                                    |                                                                       |                                       | r,       |            |
| 1                                                                                                    | C                                                                     | C                                     | C        |            |
| flexbeam                                                                                                    |                                                                       |                                       | <br>۲.   |            |
| -1                                                                                                    | C                                                                     | C                                     | C        |            |
| Joint vectors                                                                                                    |                                                                       |                                       |          |            |
| Crank                                                                                                    | axis Y : (0,1                                                         | ,0)                                   | ~        |            |
| 0                                                                                                    | n 1                                                                   | n o                                   | n        |            |
|                                                                                                    |                                                                       | 0                                     |          |            |
| flexbeam                                                                                                    | axis r : (0,1                                                         | .,0)<br>IN lo                         | ~<br>    |            |
|                                                                                                    |                                                                       |                                       |          |            |
| Name: jflexbean                                                                                                    | m_Slider                                                              |                                       |          | N.         |
| Name: jflexbean<br>Body1:                                                                                                    | m_Slider                                                              | • • • • • • • • • • • • • • • • • • • | <b>1</b> |            |
| Name: jflexbean<br>Body 1:<br>Con-rod FEM.flext                                                                                                    | m_Slider                                                              | Body2:                                |          | )<br>]     |
| Name: jflexbean<br>Body 1:<br>Con-rod FEM.flext                                                                                                    | m_Slider                                                              | Body2:                                |          |            |
| Name: jflexbean<br>Body1:<br>Con-rod FEM.flext<br>Type: <b>〈</b> Rotatio<br>Geometry Desc                                                                                            | n_Slider                                                              | Body2:<br>Slider                      |          | )<br> <br> |
| Name: jflexbean<br>Body1:<br>Con-rod FEM.flext<br>Type: Kotation<br>Geometry Desco<br>Joint points                                                                                   | n_Slider                                                              | Body2:<br>Slider                      |          |            |
| Name: jflexbean<br>Body1:<br>Con-rod FEM.flext<br>Type: Contact<br>Geometry Desc<br>Joint points<br>flexbeam                                                                         | m_Slider                                                              | Body2:<br>Slider                      |          | )<br>}     |
| Name: jflexbean<br>Body1:<br>Con-rod FEM.flext<br>Type: Kotatio<br>Geometry Desc<br>Joint points<br>flexbeam                                                                         | n_Slider<br>beam [<br>onal<br>ription Joint fo                        | Body2:<br>Slider                      |          |            |
| Name: jflexbean<br>Body1:<br>Con-rod FEM.flext<br>Type: Control FEM.flext<br>Geometry Desc<br>Joint points<br>flexbeam<br>1<br>Slider                                                | n_Slider                                                              | Body2:<br>Slider                      |          |            |
| Name: jflexbean<br>Body1:<br>Con-rod FEM.flext<br>Type: Contact<br>Con-rod FEM.flext<br>Type: Contact<br>Geometry Desc<br>Joint points<br>flexbeam<br>1<br>Slider                    | m_Slider beam v liter onal ription Joint fo                           | C                                     |          |            |
| Name: jflexbean<br>Body1:<br>Con-rod FEM.flext<br>Type: Kotatio<br>Geometry Desc<br>Joint points<br>flexbeam<br>1<br>Slider                                                          | m_Slider<br>beam                                                      | C C                                   |          |            |
| Name: jflexbean<br>Body1:<br>Con-rod FEM.flext<br>Type: Control FEM.flext<br>Type: Rotation<br>Geometry Desc<br>Joint points<br>flexbeam<br>1<br>Slider<br>Joint vectors<br>flexbeam | n_Slider<br>beam !<br>onal<br>ription Joint fo<br>C<br>axis Y : (0, 1 | C C C C C C C C C C C C C C C C C C C |          |            |
| Name: jflexbean<br>Body1:<br>Con-rod FEM.flext<br>Type: Rotation<br>Geometry Descon<br>Joint points<br>flexbeam<br>1<br>Slider<br>Joint vectors<br>flexbeam<br>0                     | m_Slider<br>beam                                                      |                                       |          |            |

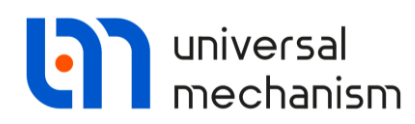

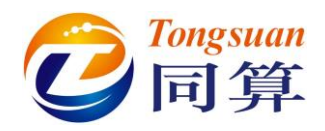

----

| Slider                |                                                                                                    | Ū ~                                                                                                    |                                                                                                    |
|-----------------------|----------------------------------------------------------------------------------------------------|----------------------------------------------------------------------------------------------------|----------------------------------------------------------------------------------------------------|
| Bod                   | ly2:                                                                                                  |                                                                                                    |                                                                                                    |
| ✓ Slide               | er                                                                                                    | -                                                                                                    |                                                                                                    |
| slational             |                                                                                                    | ~                                                                                                    |                                                                                                    |
| scription Joint force | :                                                                                                    |                                                                                                    |                                                                                                    |
|                       |                                                                                                    | B                                                                                                    |                                                                                                    |
|                       |                                                                                                    | hz 🛛                                                                                                    |                                                                                                    |
| C                     | C                                                                                                    | C                                                                                                    |                                                                                                    |
| ,                     |                                                                                                    | ۲ <sub>ک</sub>                                                                                            |                                                                                                    |
| C                     | C                                                                                                    | C                                                                                                    | K A                                                                                                    |
|                       |                                                                                                    |                                                                                                    |                                                                                                    |
| axis X : (1,0,0)      |                                                                                                    | ~                                                                                                    |                                                                                                    |
| <u>n</u> 0            | <u>n</u> 0                                                                                            | n                                                                                                    |                                                                                                    |
| axis X : (1,0,0)      |                                                                                                    | ~                                                                                                    |                                                                                                    |
| <u>n</u> 0            | <u>n</u> 0                                                                                            | n                                                                                                    |                                                                                                    |
|                       | Boo<br>Slational<br>scription Joint force<br>C<br>axis X : (1,0,0)<br>n<br>axis X : (1,0,0)<br>n<br>0 | Body2:<br>Body2:<br>Slider<br>slational<br>scription Joint force<br>C C C C C C C C C C C C C C C C C C C | Body2:<br>Body2:<br>Slider $\checkmark$<br>slational $\checkmark$<br>scription Joint force<br>C C C C<br>$\searrow$<br>C C C C<br>$\searrow$<br>C C C C<br>$\square$<br>$\square$<br>$\square$<br>$\square$<br>$\square$<br>$\square$<br>$\square$<br>$\square$ |

5. 选择菜单 File | Save as 保存模型。

| Save as             |                           | -×       |
|---------------------|---------------------------|----------|
| Path (including obj | je <mark>ct name):</mark> |          |
| D:\Models\slider_(  | crank_fem                 | <u>i</u> |
|                     | Save                      | Cancel   |

图 1.22

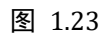

6. 最后,请将包含柔性体信息的 input.fss 文件所在文件 夹.flexbeam\flexbeam 复制到模型目录.\slider\_crank\_fem,这样在运行 仿真时程序会自动找到柔性体子系统,否则需要手动指定。

| [具(T) 帮助(H)       |              |                 |        |
|-------------------|--------------|-----------------|--------|
| 共享 ▼ 刻录 新建文件夹     |              |                 |        |
| 名称                | 修改日期         | 类型              | 大小     |
| 鷆 flexbeam        | 2021/3/1 星期— | 文件夹             |        |
| 👔 Con-rod FEM.ini | 2021/3/1 星期一 | 配置设置            | 3 KB   |
| 🔄 input.dat       | 2021/3/1 星期一 | Universal Mecha | 5 KB   |
| object.bmp        | 2021/3/1 星期一 | BMP 图像          | 226 KB |

图 1.24

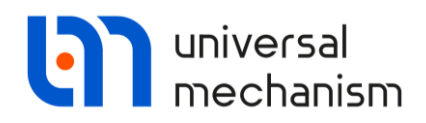

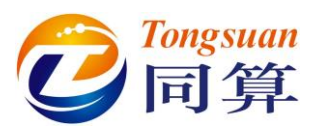

# 1.4 刚柔耦合系统动力学仿真

- 选择菜单 Object | Simulation,运行 UM Simulation 程序并加载模型(待 UM Simulation 程序运行加载模型后,最好将 UM Input 程序关闭)。
- UM Simulation 程序默认会打开一个动画窗口,如果没打开,可选择菜 单 Tools | Animation window。
- 3. 选择菜单 Analysis | Simulation, 弹出仿真控制界面。读者可以在 FEM subsystems | Image 页面自由设置显示参数。
- 在 FEM Subsystems | Simulation | Option 页面,勾选 Gravity 和 Fix modal coordinates,在 Simulation | Damping 页面,设置阻尼相关系数 a=0.001, b=0,如图 1.25 所示。

| Object simulat  | ion inspector          |                             |                  | Object simulat | tion inspector      |                    |                  |
|-----------------|------------------------|-----------------------------|------------------|----------------|---------------------|--------------------|------------------|
| Solver          | Identifiers            | Initial conditions          | Object variables | Solver         | Identifiers         | Initial conditions | Object variables |
| XVA             | Information            | FEM subsyste                | ems Tools        | XVA            | Information         | FEM subsyst        | tems Tools       |
| Subsystem:      | Con-rod FEM            |                             |                  | Subsystem:     | Con-rod FEM         |                    |                  |
| General Simul   | ation Image Soluti     | ion                         |                  | General Simul  | ation Image Soluti  | on                 |                  |
| Options Dam     | ping                   |                             |                  | Options Dam    | ping                |                    |                  |
| General         |                        |                             |                  | Damping        |                     |                    |                  |
| Gravity         |                        |                             |                  | V Internal di  | ssination           |                    |                  |
| Switch off      | all flexible modes     |                             |                  | Type of defi   | aition              |                    |                  |
| -Calculation of | finitial conditions    |                             |                  | Linear mo      | del                 |                    |                  |
| Fix modal of    | coordinates            |                             |                  | Damping        | ratio for each mode |                    |                  |
| Storing         | es of modal coordinate | 29                          |                  | Linear model   | 1                   |                    |                  |
| Destination     |                        |                             |                  | a: 0.001       |                     | <u>n</u> b: 0      | n                |
| Memory          |                        | File                        |                  |                |                     |                    |                  |
| File: c:\user   | rs\public\documents\u  | ım software lab\universal n | nechani: 📶 🐰 🕅   | Calculate      | o for each mode     |                    |                  |
|                 |                        |                             |                  | N Fre          | quency (Hz)         | Damping re         | tio 🔺            |
|                 |                        |                             |                  | 1 26.6         | 6621                | 0                  |                  |
|                 |                        |                             |                  | 2 26.6         | 6621                | 0                  | -                |
|                 |                        |                             |                  | •              |                     |                    | ۱.<br>۲          |
|                 |                        |                             |                  |                |                     | Set to all         |                  |
| Integrat        | ion                    | Message                     | Close            | Integra        | tion                | Message            | Close            |
|                 |                        |                             |                  | <b>.</b> -     |                     |                    |                  |

- 图 1.25
- 点击 Initial conditions 页面,从下拉菜单选择 Con-rod FEM 子系统,如 所示。带有业标记的自由度意味着锁定状态。在这里,表示在计算初始 位置时忽略其弹性变形。
- 点击按钮<sup>4</sup>,计算约束状态下的初始位置,这时动画窗口也会相应显示,如图 1.27 所示。

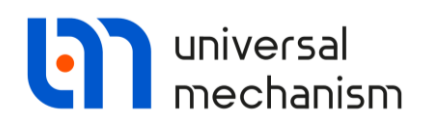

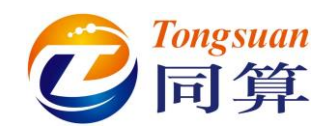

|                   | Inf                                                                                                    | ormation                                | FEM         | subsystems |                  | Tools |
|-------------------|----------------------------------------------------------------------------------------------------|-----------------------------------------|-------------|------------|------------------|-------|
| Sc                | olver                                                                                                    | Identifiers                             | Initial cor | nditions   | Object variables | XVA   |
| Coordinat         | es Cons                                                                                                    | traints on initial condition            | ons         |            |                  |       |
| e P               | <b>a</b>                                                                                                    | (+) (-) x=0                             | v=0 V       |            |                  |       |
|                   | -   <u> </u>                                                                                                    |                                         |             |            |                  |       |
| sider_cra         | nk_rem2.0                                                                                                    | Lon-rod FEM.                            |             |            |                  | •     |
|                   | ψ√                                                                                                    | Coordinate                              | Velocity    | Commer     | nt               |       |
| 2.1               |                                                                                                    | 2                                       | 0           | Joint (t)  | 1                |       |
| 2.2               |                                                                                                    | 0                                       | 0           | Joint (t)  | 2                |       |
| 2.3               |                                                                                                    | 0                                       | 0           | Joint (t)  | 3                |       |
| 2.4               |                                                                                                    | 0                                       | 0           | Joint (a)  | ) 1              |       |
| 2.5               |                                                                                                    | 0                                       | 0           | Joint (a)  | ) 3              |       |
| 2.7               | น้ำ                                                                                                    | 0                                       | 0           | Mode 1     | , 5              |       |
| 2.8               | - The second second sec | 0                                       | 0           | Mode 2     |                  |       |
| 2.9               | ψ                                                                                                    | 0                                       | 0           | Mode 3     |                  |       |
| 2.10              | ŵ                                                                                                    | 0                                       | 0           | Mode 4     |                  |       |
| 2.11              | ŵ                                                                                                    | 0                                       | 0           | Mode 5     |                  |       |
| 2.12              | ŵ                                                                                                    | 0                                       | 0           | Mode 6     |                  |       |
| 2.13              | ŵ                                                                                                    | 0                                       | 0           | Mode 7     |                  |       |
| 2.14              | ψ                                                                                                    | 0                                       | 0           | Mode 8     |                  |       |
| 2.15              | ŵ                                                                                                    | 0                                       | 0           | Mode 9     |                  |       |
| 2.16              | ψ                                                                                                    | 0                                       | 0           | Mode 10    | D                |       |
| 2.17              | Ψ                                                                                                    | 0                                       | 0           | Mode 1     | 1                |       |
| 2.18              | Ψ                                                                                                    | 0                                       | 0           | Mode 12    | 2                |       |
| 2.19              | Ψ                                                                                                    | 0                                       | 0           | Mode 1     | 3                |       |
| 2.20              | Ψ                                                                                                    | 0                                       | 0           | Mode 14    | 4<br>F           |       |
| 2.21              | Ψ<br>.î.                                                                                                    | 0                                       | 0           | Mode 1     | 5                |       |
| 2.22              | Ψ                                                                                                    | 0                                       | 0           | Mode 1     | 5                |       |
| •                 |                                                                                                    | - Immed                                 |             |            |                  | +     |
| Messag            | ge dx:                                                                                                    | = 0.1 🔟 da=                             | = 0.1 🔜     |            |                  |       |
| Number of         | ra.o.t. =                                                                                                    | 1/                                      |             |            | 1                |       |
|                   | Integr                                                                                                    | ation                                   | Messa       | ige        | Cl               | ose   |
|                   |                                                                                                    |                                         |             | 26         |                  |       |
|                   |                                                                                                    |                                         | 图 1         |            |                  |       |
|                   |                                                                                                    |                                         |             |            |                  |       |
| n window          | 500 <                                                                                                    | 🕸 🗣 🖦 🖡                                 | 1 1 1       | D          | L @              |       |
| n window<br>[Q] 🕀 |                                                                                                    |                                         |             |            |                  |       |
| n window<br>[Q] 🕀 |                                                                                                    |                                         |             |            |                  |       |
| n window          |                                                                                                    |                                         |             |            |                  |       |
| n window<br>Q 🕀   |                                                                                                    |                                         |             |            |                  |       |
| n window          |                                                                                                    | ~~~~~~~~~~~~~~~~~~~~~~~~~~~~~~~~~~~~~~~ | ~           | ~~         | _                |       |
| n window<br>[Q] 🗮 |                                                                                                    |                                         |             |            | ~~               | _     |
| n window          |                                                                                                    |                                         |             |            | $\geq$           | C.    |
| n window<br>[9] � |                                                                                                    |                                         |             |            | $\geq$           |       |
| n window          |                                                                                                    | <b>H</b>                                |             |            |                  |       |
|                   |                                                                                                    |                                         |             |            |                  |       |
| n window          |                                                                                                    | F                                       |             |            |                  |       |
| n window          |                                                                                                    |                                         |             |            |                  |       |
|                   |                                                                                                    |                                         |             |            |                  |       |

图 1.27

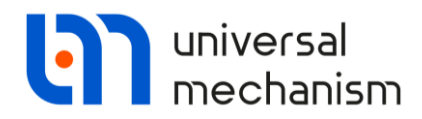

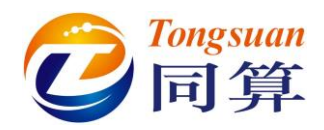

- 7. 选择菜单 Tools | Graphic window, 打开一个绘图窗口。
- 选择菜单 Tools | Wizard of variables,打开变量向导,创建两个支反力 jCrank\_flexbeam 和 jflexbeam\_Slider,如图 1.28 所示(Reactions 页面), 并拖入绘图窗口,然后关闭变量向导。

| 🥩 Variables for grou                                                                      | up of bodies     | S Joint forces              | 1                    | Angular variables | 🛃 Linear variables | a+b Expressio |  |  |
|-------------------------------------------------------------------------------------------|------------------|-----------------------------|----------------------|-------------------|--------------------|---------------|--|--|
| User variables                                                                            | 🕀 Reactions      | Coordin                     | nates                | Solver variables  | 📑 All forces       | id Identifier |  |  |
| 🗉 🔳 slider_crank_fem                                                                      |                  | Selected (total 2)          |                      |                   |                    |               |  |  |
| jBase0_Crank<br>jCrank_flexbeam<br>jflexbeam_Slider<br>jBase0_Slider<br><b>Conrod FEM</b> |                  | jCrank_flexbeam,            | jflexbeam_           | Slider            |                    |               |  |  |
|                                                                                           |                  | Туре                        |                      |                   |                    |               |  |  |
|                                                                                           |                  | Force                       |                      | C                 | Torque             |               |  |  |
|                                                                                           |                  | Component                   |                      |                   |                    |               |  |  |
| Con-rod FEM                                                                               | © X              | () Y                        | © Z                  | I V I             | © v                |               |  |  |
|                                                                                           | Resolved in SC o | fbody                       |                      |                   |                    |               |  |  |
|                                                                                           |                  | Base0                       | 10000                |                   |                    |               |  |  |
|                                                                                           |                  |                             |                      |                   |                    |               |  |  |
|                                                                                           |                  | Acts on                     |                      |                   |                    |               |  |  |
|                                                                                           |                  | lody 1                      |                      |                   |                    |               |  |  |
|                                                                                           |                  | 🔘 body 2                    |                      |                   |                    |               |  |  |
| Fm(jCrank_flexbeam,<br>Fm(jCrank_fle<br>Fm(jflexbeam                                      | ) Rea            | I<br>active force for joint | t jCrank_fle:        | xbeam,, magnitude |                    |               |  |  |
| Fm(jCrank_flexbeam,<br>Fm(jCrank_fle<br>Fm(jflexbeam                                      | ) Rea            | I<br>active force for joint | t jCrank_flex        | kbeam,, magnitude |                    |               |  |  |
| Em(jCrank_flexbeam,<br>Fm(jCrank_fle<br>Fm(jflexbeam                                      | ) Rea            | active force for joint      | t jCrank_fle:        | kbeam,, magnitude |                    |               |  |  |
| Fm(jCrank_flexbeam,<br>Fm(jCrank_fle<br>Fm(jflexbeam                                      | ) Rea            | active force for joint      | t jCrank_flex        | kbeam,, magritude |                    |               |  |  |
| Em(jCrank_flexbeam,<br>Fm(jCrank_fle<br>Fm(jflexbeam                                      | ) Rea            | active force for joint      | t jCrank_flet        | deam,, magritude  |                    |               |  |  |
| IFm(jCrank_flexbeam,<br>Fm(jCrank_fle<br>Fm(jflexbeam                                     | ) Rea            | active force for joint      | t jCrank_flex        | deam,, magnitude  |                    |               |  |  |
| Em(jCrank_flexbeam,<br>Fm(jCrank_fle<br>Fm(jflexbeam                                      | ) Rea            | active force for joint      | t jCrank_fle:<br>图 1 | kbeam,, magnitude |                    |               |  |  |
| IFm(jCrank_flexbeam,<br>Fm(jCrank_fle<br>Fm(jflexbeam                                     | ) Rea            | active force for joint      | t jCrank_flet        | kbeam,, magnitude |                    |               |  |  |
| IFm(jCrank_flexbeam,<br>Fm(jCrank_fle<br>Fm(jflexbeam                                     | ) Rea            | active force for joint      | tjCrank_flet         | deam,, magnitude  |                    |               |  |  |
| IFm(jCrank_flexbeam,<br>Fm(jCrank_fle<br>Fm(jflexbeam                                     | ) Rea            | active force for joint      | t jCrank_flet        | deam,, magritude  |                    |               |  |  |
| IFm(jCrank_flexbeam,<br>Fm(jCrank_fle<br>Fm(jflexbeam                                     | ) Rea            | active force for joint      | t jCrank_flet        | deam,, magritude  |                    |               |  |  |
| IFm(jCrank_flexbeam,<br>Fm(jCrank_fle<br>Fm(jflexbeam                                     | ) Rez            | active force for joint      | t jCrank_flet        | deam,, magnitude  |                    |               |  |  |

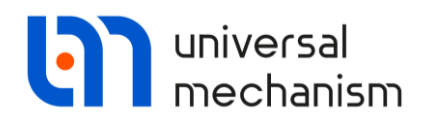

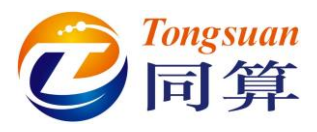

- 9. 在仿真控制界面点击 Solver 页面,设置参数如下:
  - Solver = Park
  - Type of solving = Range Space Method
  - Simulation time = 2
  - Step size for animation and data storage = 0.001
  - Error tolerance = 1E-7
  - Computing Jacobian matrices = on
  - Block-diagonal matrices = off

| Object simulation                                                                                                    | n inspector                                                                       |                                                                    |                                                         |                |                  |
|----------------------------------------------------------------------------------------------------|-----------------------------------------------------------------------------------|--------------------------------------------------------------------|---------------------------------------------------------|----------------|------------------|
| XVA                                                                                                    | Inf                                                                               | ormation                                                           | FEM subs                                                | ystems         | Tools            |
| Solver                                                                                                    | Ident                                                                             | tifiers                                                            | Initial conditions                                      |                | Object variables |
| Simulation process                                                                                                    | parameters                                                                        | Solver optio                                                       | ns Type of coordina                                     | tes for bodies | PP: Options      |
| Solver<br>BDF<br>ABM<br>Sear 2<br>Park Parallel<br>Time<br>Step size for animated<br>Error tolerance<br>Delay to real time<br>Keep system models<br>Computation of<br>Block-diagon | t<br>ation and data<br>me simulation<br>atrix decompo<br>Jacobian<br>nal Jacobian | Pe of solution<br>Null space m<br>Range space<br>storage 0.0<br>1E | n<br>nethod (NSM)<br>e method (RSM)<br>2 🔟<br>201<br>-7 |                |                  |
| Integratio                                                                                                    | n                                                                                 |                                                                    | Message                                                 |                | Close            |

图 1.29

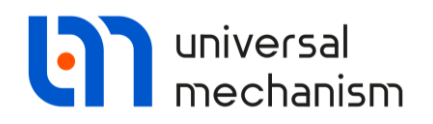

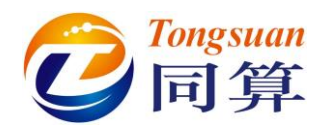

10. 点击 Integration 按钮开始仿真,在动画窗口可以观察机构的运动情况 (图 1.30),在绘图窗口可以观察支反力时程曲线 (图 1.31)。

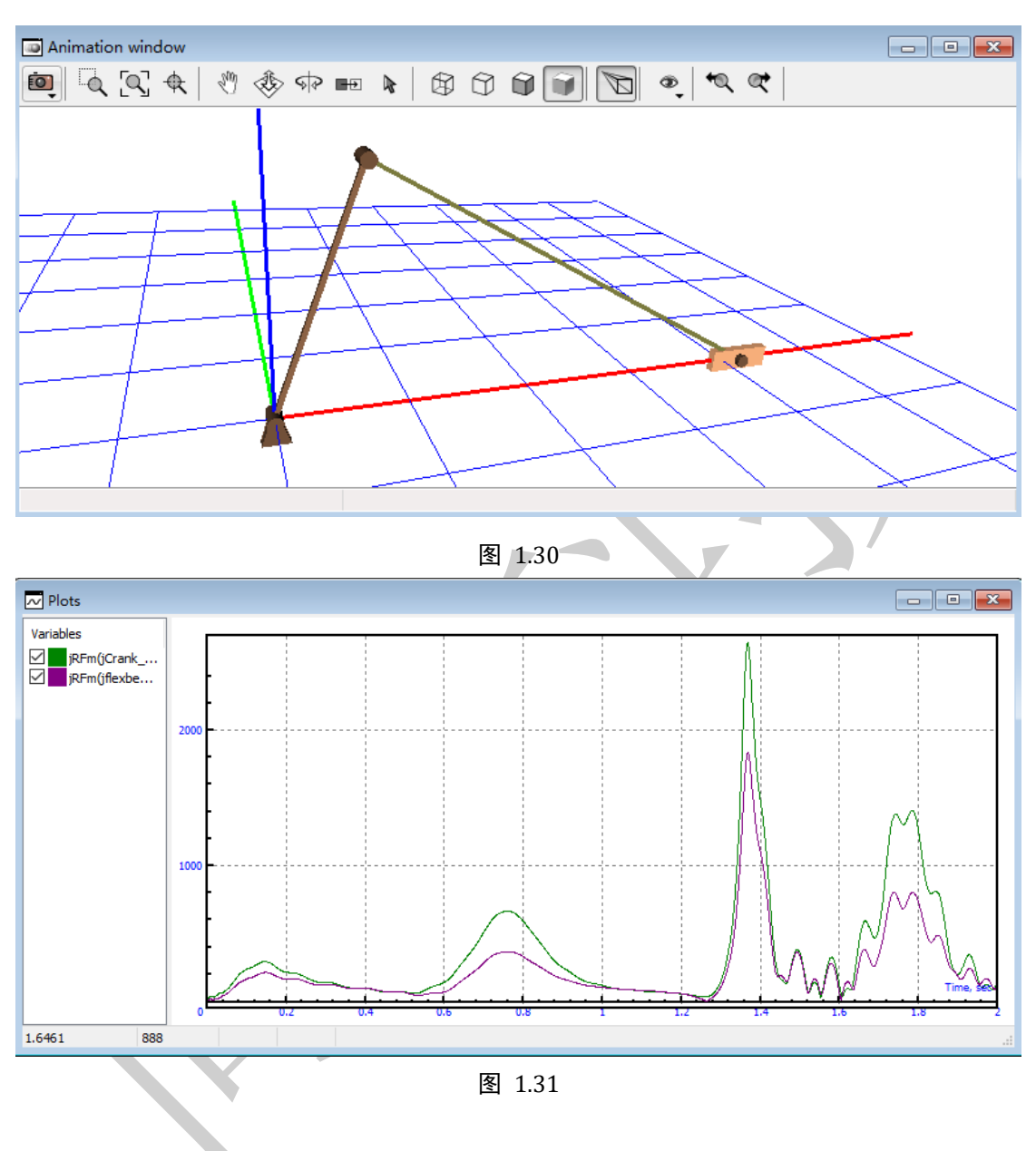

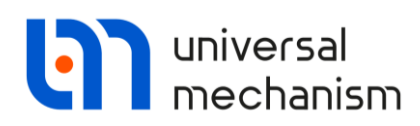

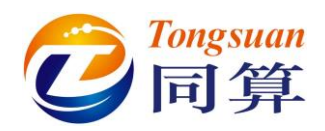

读者可以打开位于{**UM Data**}\**SAMPLES**\**Flex**目录的 **slider\_crank\_all** 模型, 对比不同建模方法的连杆对结果的影响,如图 1.32 所示。

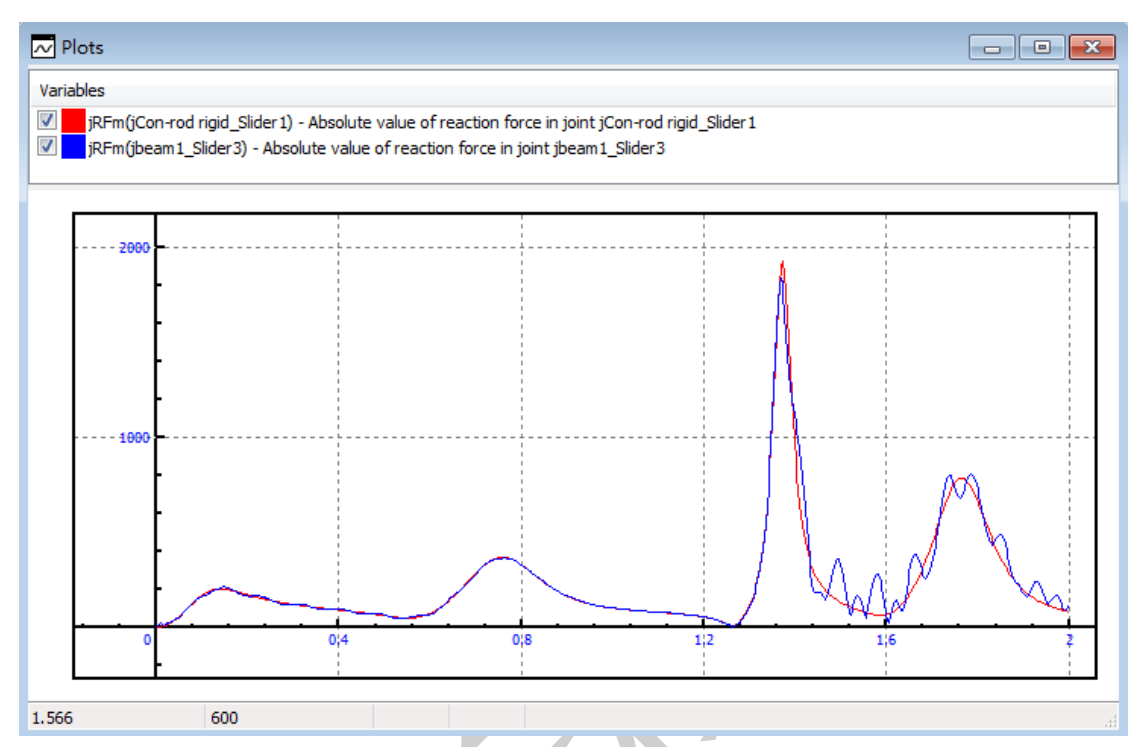

图 1.32 红色曲线对应刚性连杆,蓝色曲线对应柔性连杆

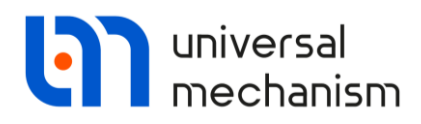

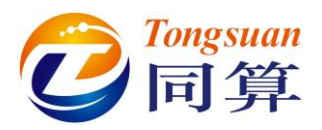

# 2. 柔性平台-电机模型

本例的柔性平台-电机模型如图 2.1 所示。

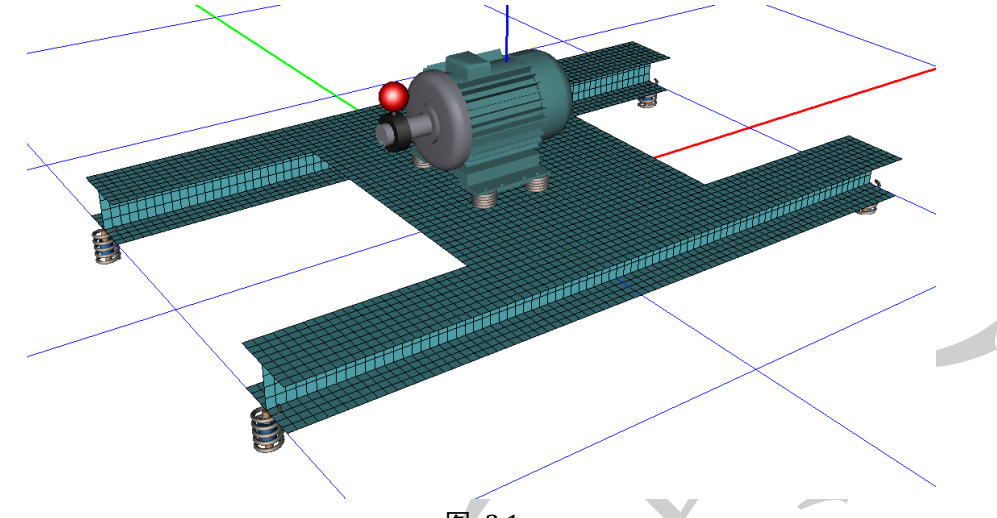

图 2.1

柔性平台通过四个粘弹性力元与大地相连,电机多刚体模型作为一个外部子 系统导入,并与柔性平台通过四个粘弹性力元连接。电机转子上安装有一个偏心 轮,它的转动引起柔性平台振动。

刚柔耦合系统建模流程:

- 在ANSYS 软件里创建平台有限元模型;
- 将柔性平台导入 UM 模型;
- 创建柔性平台与大地的连接;
- 创建电机模型;
- 以子系统形式导入电机模型;
- 创建柔性平台与电机的连接。

动力学仿真分析内容:

- 各个力元的时程曲线;
- 柔性平台节点的垂向位移和加速度。
   模拟电机的工作模式:
- 启动 (角速度从0逐步增加);
- 匀速(角速度恒定);
- 关机 (角速度逐步减小至0)。

请先在工作目录创建两个文件夹 Vibrostand 和 Platform。

- .\Vibrostand (用于最终的刚柔耦合模型)
- .\Vibrostand\Platform (用于柔性平台子系统)

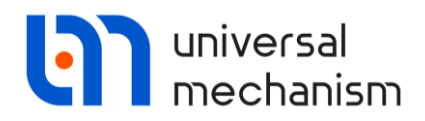

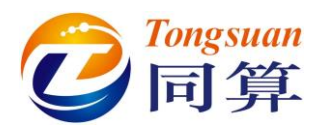

# 2.1 准备柔性平台

在 UM 软件里,每个柔性体都是作为一个独立的子系统存在,其类型为 Linear FEM Subsystem,标准格式文件为 input.fss,制作流程如下:

- 在 ANSYS 软件里创建平台有限元模型;
- 计算模态并输出 UM 所需的格式文件;

两种方式:

- 由 ANSYS\_UM.EXE 程序直接生成 input.fss 文件。
- 先由 ANSYS\_UM.EXE 程序生成 input.fum 文件,再利用 UM 的柔性子系统向导工具转换生成 input.fss 文件。使用柔性子系统向导的优势在于既能可视化观察每阶模态,还能手动剔除某些不需要的模态。

在{UM Data}\SAMPLES\Flex\Vibrostand\platform 目录下有几个文件: input.fss、input.fum 和 PlatformShell63.ans 等。

- 如果没有 ANSYS 软件或者不想学习在 ANSYS 里的准备工作,那么请 直接从 2.1.3 章节开始阅读。请注意需要从{UM Data}\SAMPLES\Flex\ Vibrostand\platform 目录复制 input.fum 文件到先前创建 的.\Vibrostand\Platform 目录。
- 如果想跳过所有准备弹性体文件的步骤,可以直接从 2.2 章节开始阅读。 请注意需要从{UM Data}\SAMPLES\Flex\Vibrostand\platform 目录复 制 input.fss 文件到.\Vibrostand\Platform 目录。

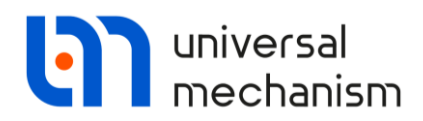

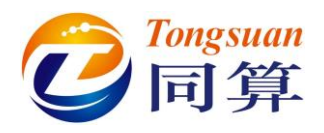

### 2.1.1 在 ANSYS 环境里工作

在开始前,请确认已经按 1.1 章节的操作配置好了 ANSYS 工作环境。 接下来进行如下操作:

- 请读者先从{UM Data}\SAMPLES\Flex\Vibrostand\platform 目录复制 文件 PlatformShell63.ans 到.\Vibrostand\Platform 目录。
   PlatformShell63.ans 文件是采用 ANSYS 的 APDL 命令编写的,可自动 完成建模。
- 运行 ANSYS APDL Product Launcher,设置.\Vibrostand\Platform 为当 前工作目录。
- 3. 点击 RUN,运行 ANSYS 经典界面。
- 选择菜单 File | Read Input from,选择命令流 PlatformShell63.ans,程 序自动完成平台建模。

备注: 平台有两根 1m 长的梁和中间一块板组成,共有 4224 个 SHELL63 单元, 单元尺寸为 5cm。读者可以用记事本打开 PlatformShell63.ans 文件,修改模型参数。与大地相连的四个节点选作界面节点。

- 5. 建模完成后自动运行 um.mac 宏命令,计算出 24 阶静模态和 10 阶固有 模态。
- 随后, ANSYS\_UM.EXE 程序自动运行, 请读者按 1.2.1 章节第 5-8 步骤 进行转换, 生成 input.fum 文件。
- 清注意,在转换页面,当勾选 "Save to the same directory"后若 Target directory 显示路径为 "D:\Models\Vibrostand\Platform\Platform",可 将其修改为 "D:\Models\Vibrostand\Platform"。

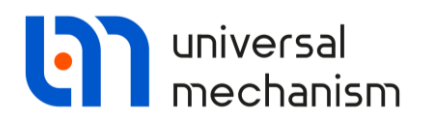

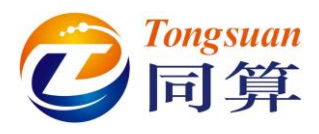

### 2.1.2 在 ANSYS Workbench 环境里工作

1. 适用于 ANSYS 经典界面的命令流文件 PlatformShell63.ans 不可直接用 于 ANSYS Workbench 环境。我们需要用记事本打开,删除以下与 UM 有关的代码,并保存文件:

NSEL,s,,,ALL ESLN,s,0,ALL CM,ESTRS,ELEM ESEL,ALL NSEL,ALL KSEL,S,,,5 KSEL,A,,,11 KSEL,A,,,105 KSEL,A,,,111 NSLK,S UM,10,1,1,1

运行 ANSYS 经典界面,选择菜单 File | Read Input from,读入修改后的 PlatformShell63.ans; 然后选择菜单 Preprossor | Archive Model | Write,输出 Platform.cdb 文件,设置如图 2.2 所示,然后关闭经典界面。

| ANSYS Multiphysics Utility Menu (Platform)                                                                                                    |                                                                                                    |           |
|----------------------------------------------------------------------------------------------------|----------------------------------------------------------------------------------------------------|-----------|
| <u>File Select List Plot PlotCtrls Work</u>                                                                                                    | Plane Parameters Macro MenuCtrls Help                                                                                                    |           |
| D 🛎 🖬 🔊 🎒 🍻 🔋 🔟                                                                                                    |                                                                                                    | - I 🛃 🖬 🗐 |
| Toolbar                                                                                                    |                                                                                                    |           |
| SAVE_DB RESUM_DB QUIT POWRGRPH                                                                                                    |                                                                                                    |           |
| Main Menu 🛞                                                                                                    |                                                                                                    |           |
| Main Menu (*)<br>Preprocessor<br>Breprocessor<br>Brearcocessor<br>Brear Type<br>Brear Constants<br>Material Props<br>Sections<br>Bodeling<br>Checking Ctrls<br>Archive Nodel<br>Title<br>Read<br>Coupling / Ceqn<br>Multi-field Set Up<br>Loads<br>Physics<br>Brath Operations<br>Solution<br>Schurden<br>General Postpro<br>TimeHist Postpro<br>Bradition Opt<br>Session Editor<br>Finish | Image: style style styl |           |
|                                                                                                    | Platform.iges                                                                                                    |           |
|                                                                                                    | OK Cancel Heb                                                                                                    |           |
|                                                                                                    |                                                                                                    |           |

图 2.2

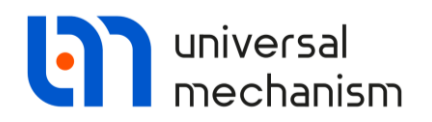

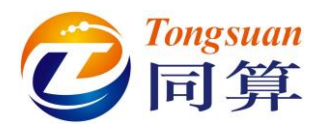

- 运行 ANSYS Workbench,在左侧 Component Systems 工具箱列表双击 Finite Element Modeler。这样就在右侧的 Project Schematic 区域生成 了一个空的有限元建模项目 A。
- 4. 选中 Model 点右键,选择 Add Input Mesh | Browse,选择之前创建的 Platform.cdb 文件,如图 2.3 所示。

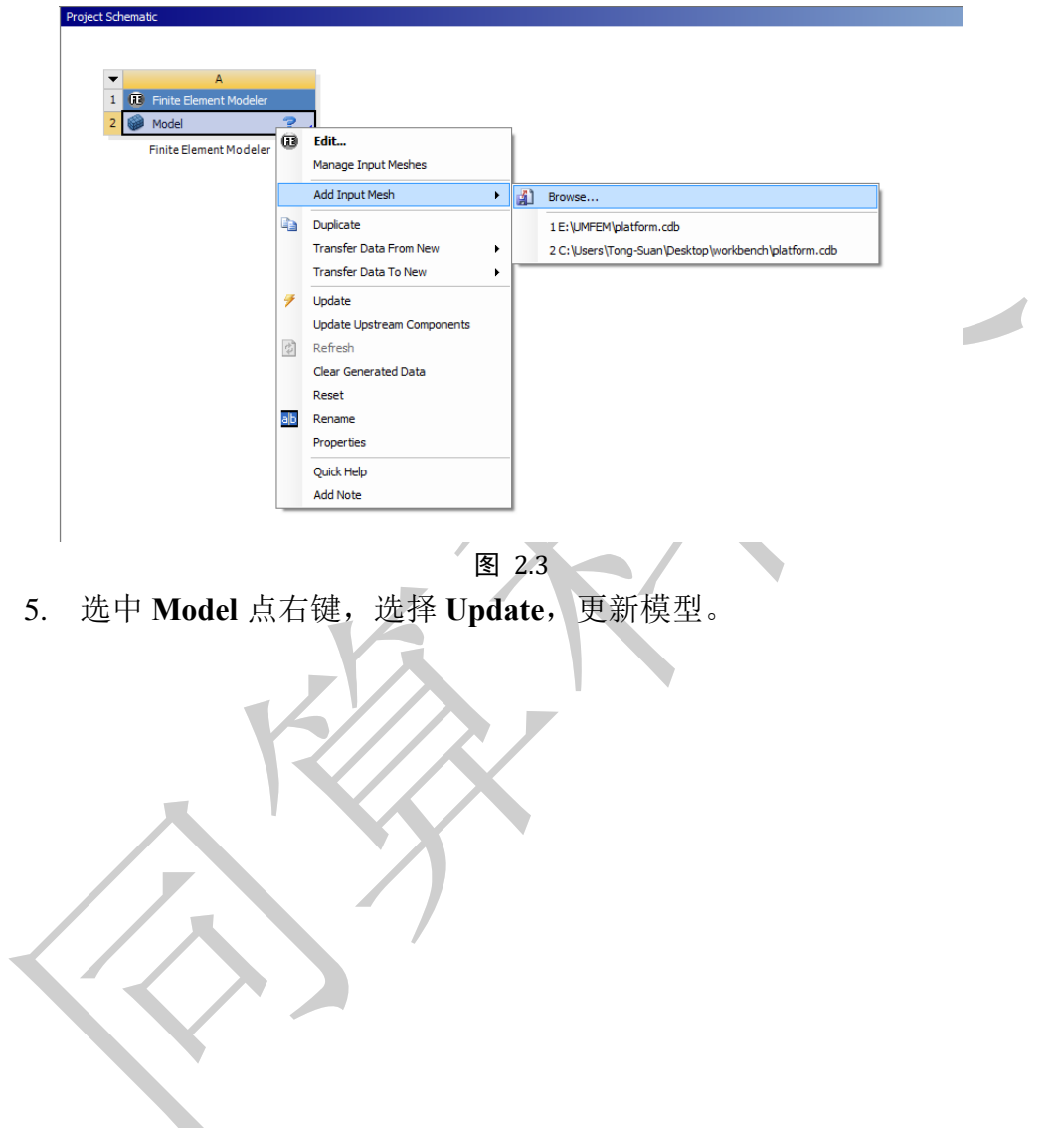

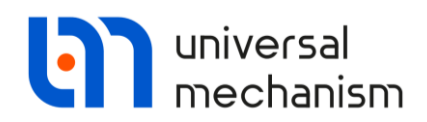

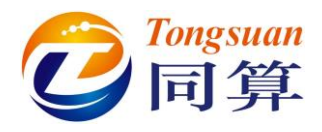

6. 选中 Model 点右键,选择 Manage Input Meshes,点击 Platform,然后 在第6行选择 SI 国际单位制,如图 2.4 所示。

| Outline o | f Schematic A2: Model A    | ▼ џ                                                                                               | × |
|-----------|----------------------------|---------------------------------------------------------------------------------------------------|---|
| 1         | 🖃 🎯 Assembly Mesh          |                                                                                                   |   |
| 2         | platform                   |                                                                                                   |   |
|           |                            |                                                                                                   |   |
| Propertie | s of Outline A2: UserInput | Mesh 🔻 🕈                                                                                          | X |
|           | А                          | В                                                                                                 |   |
| 1         | Property                   | Value                                                                                             |   |
| 2         | Mesh Source                |                                                                                                   |   |
| 3         | Mesh File Name             | platform.cdb                                                                                      |   |
| 4         | Mesh File Format           | Mechanical APDL Input                                                                             |   |
| 5         | Importation                |                                                                                                   |   |
| 6         | Unit System                | SI (kg,m,s,K,A,N,V)                                                                               | • |
| 7         | Body Grouping              | SI (kg,m,s,K,A,N,V)                                                                               |   |
| 8         | ID Handling                | Metric (kg,m,s,°C,A,N,V)<br>Metric (tonne,mm,s,°C,mA,N,mV)<br>U.S.Customary (Ibm,in,s,°F,A,Ibf,V) |   |
|           |                            | U.S.Engineering (Ib,in,s,R,A,Ibf,V)                                                               |   |
|           |                            | Metric (kg,mm,s,°C,mA,N,mV)                                                                       |   |
|           |                            | Metric (kg,µm,s,°C,mA,µN,V)                                                                       |   |
|           |                            | U.S.Customary (lbm,ft,s,°F,A,lbf,V)                                                               |   |
|           |                            | Consistent CGS                                                                                    |   |
|           |                            | Consistent NMM<br>Consistent uMKS                                                                 |   |
|           |                            | Consistent BIN                                                                                    |   |
|           |                            | Consistent BFT<br>DesignModeler Unit System (m. degree)                                           | 、 |
|           |                            | Designificatier onic System (in, degree)                                                          | / |
|           |                            | 图 2.4                                                                                             |   |
|           |                            |                                                                                                   |   |
|           |                            |                                                                                                   |   |
|           |                            |                                                                                                   |   |
|           |                            |                                                                                                   |   |

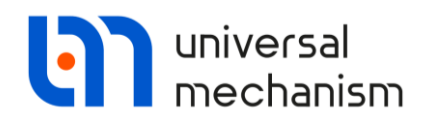

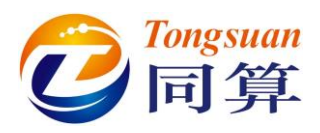

- 在左侧 Analysis Systems 工具箱列表双击 Modal, 创建一个模态分析项目 B。
- 8. 从有限元建模项目 A 选中 Model 并拖至模态分析项目 B 的 Model,将 两个项目联系起来,如图 2.5 所示。

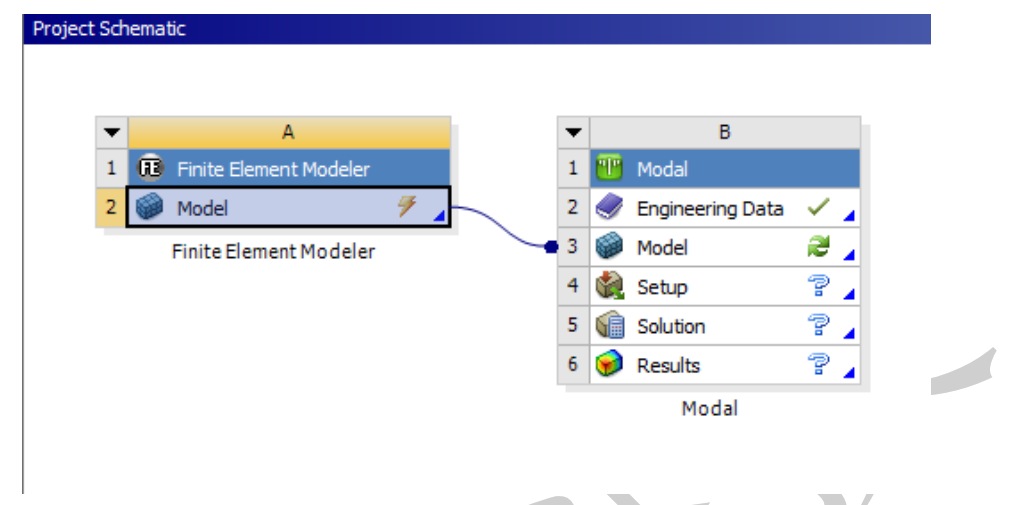

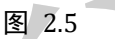

- 9. 选中模态分析项目 B 的 Model 点右键,选择 Update,更新模型。
- 10. 选择菜单 File | Save,保存项目。
- 11. 双击模态分析项目 B 的 Model,进入有限元模型,缩放合适窗口,如图 2.6 所示。

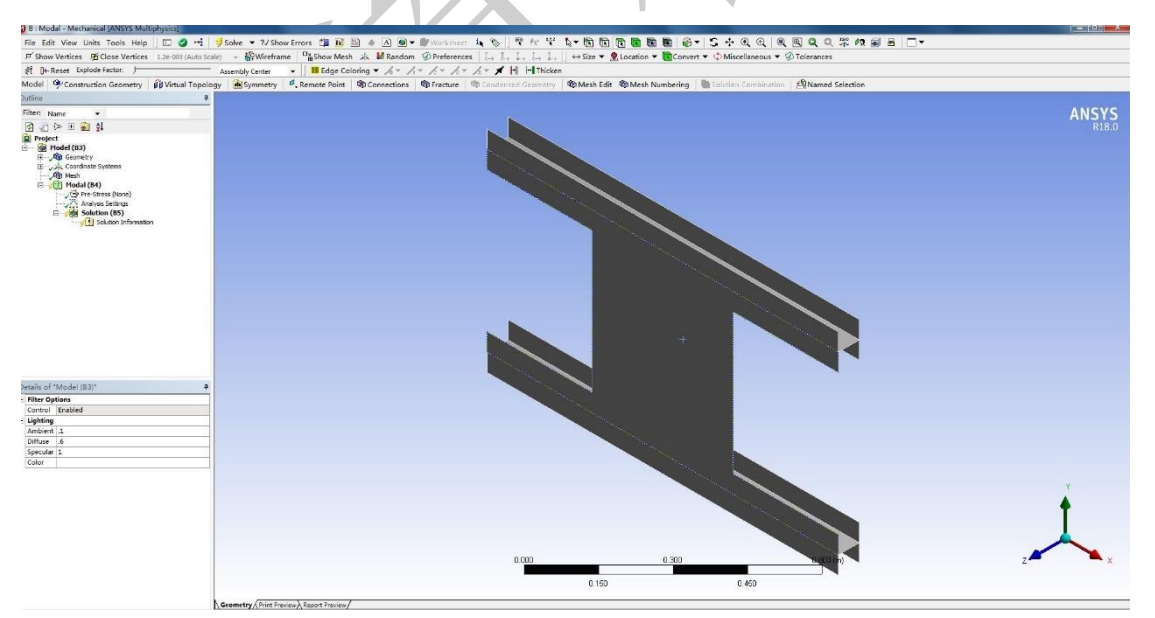

图 2.6

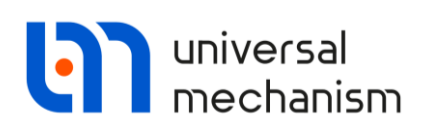

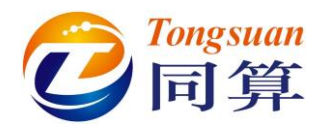

12. 从模型树依次选中 Modal 点右键,选择菜单 Insert | Commands,插入 以下 APDL 命令,如图 2.7 所示:
/UNITS, SI
NSEL,s,,,ALL
ESLN,s,0,ALL
CM,ESTRS,ELEM
ESEL,ALL
NSEL,ALL
NSEL,A,,,730
NSEL,A,,,2659
NSEL,A,,,958
UM,10,1,1,1

其中,2435、730、2659 和 958 是柔性平台的界面节点编号,对应原始命令 流文件 PlatformShell63.ans 里的关键点 5、11、105 和 111。

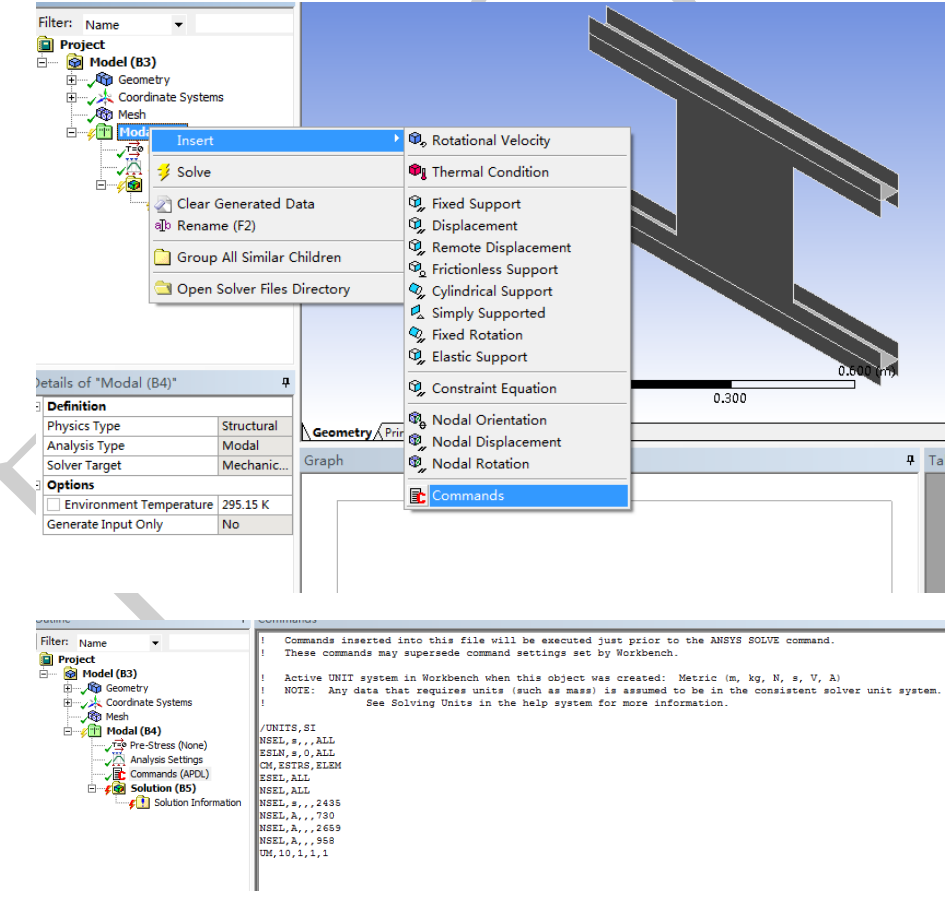

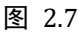

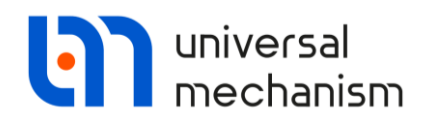

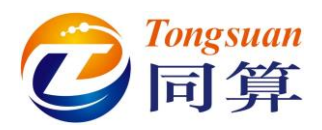

13. 选中模型树里的 Solution 点右键,选择菜单 Solve,开始计算。

14. 此时,请先关闭自动弹出的 ANSYS\_UM.EXE 程序。

| utline #<br>Filter: Name •<br>Project<br>Model (R2)                                                                                                    |                                                                                                    | ANSYS  |
|----------------------------------------------------------------------------------------------------|----------------------------------------------------------------------------------------------------|--------|
| Image: Second State State Stat | Creating data set for simulation of flexible body     File     Options:     Sensors     ANSY'S results file (".rit)     D'. Models Mickean III      Im     Taged directory     Taged directory     Taged directory     D'. Models Mickean Mickean | ,<br>↓ |
| etails of "Solution (B5)" 4<br>Adaptive Mesh Refinement<br>Max Refinement Loops 1.                                                                                                    | Create Close                                                                                                    | Z X    |
| Refinement Depth 2.<br>Information                                                                                                    | Graph 📮 Tabular Data                                                                                                    | ą.     |
| Status Solve Re<br>Post Processing<br>Calculate Beam Section Results No                                                                                                    | ANSYS Workbench Solution Status 82<br>Overal Progress<br>Writing Results Fle<br>Stop Solution                                                                                                    |        |
|                                                                                                    |                                                                                                    |        |

图 2.8

15. 关闭 ANSYS Workbench,最后得到的.rst 和.free 文件位于项目路径下的.\dp0\SYS\MECH 目录。

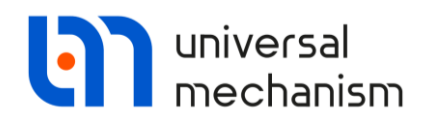

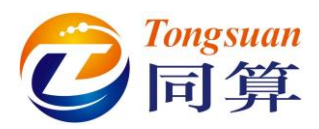

16. 手动运行 UM 安装目录下的 ANSYS\_UM.EXE,选择.rst 文件(缺省名 字为 file),按图 2.9 进行设置,生成 input.fum 文件。

| File Options Sensors                                                                                                    |          |
|----------------------------------------------------------------------------------------------------|----------|
| ANSYS results file (*.rst):                                                                                                    |          |
| D:\Models\Vibrostand\Platform\Platform_files\dp0\SYS\MECH\file.rst                                                                                                    |          |
| Save to the same directory                                                                                                    |          |
| Target directory:                                                                                                    |          |
| D:\Models\Vibrostand\Platform\Platform_files\dp0\SYS\MECH\file                                                                                                    | <u>2</u> |
|                                                                                                    |          |
|                                                                                                    |          |
|                                                                                                    |          |
|                                                                                                    |          |
|                                                                                                    |          |
|                                                                                                    |          |
| Create Close                                                                                                    |          |
|                                                                                                    |          |
| Creating data set for simulation of flexible body                                                                                                    | × *      |
|                                                                                                    |          |
| File Uptions Sensors                                                                                                    |          |
| Normalize modes                                                                                                    |          |
|                                                                                                    |          |
| Frequency: 0.500                                                                                                    |          |
|                                                                                                    |          |
|                                                                                                    |          |
|                                                                                                    |          |
|                                                                                                    |          |
|                                                                                                    |          |
|                                                                                                    |          |
|                                                                                                    |          |
|                                                                                                    |          |
| Create                                                                                                    |          |
|                                                                                                    |          |
|                                                                                                    |          |
| Creating data set for simulation of flexible body                                                                                                    | ×        |
| Creating data set for simulation of flexible body                                                                                                    | X        |
| Creating data set for simulation of flexible body File Options Sensors List of sensors is defined by List of sensors                                                                                                    | x        |
| Creating data set for simulation of flexible body File Options Sensors List of sensors is defined by ANSYS Oursensors.lst                                                                                                    | x        |
| Creating data set for simulation of flexible body File Options Sensors List of sensors is defined by ANSYS umsensors.lst Include solutions for elements:                                                                                                    | X        |
| Creating data set for simulation of flexible body File Options Sensors List of sensors is defined by ANSYS O umsensors.lst Include solutions for elements: Stresses                                                                                                    | X        |
| Creating data set for simulation of flexible body File Options Sensors List of sensors is defined by ANSYS Oumsensors.lst Include solutions for elements: Stresses Strains                                                                                                    | X        |
| Creating data set for simulation of flexible body  File Options Sensors  List of sensors is defined by  ANSYS  unsensors.lst C List of sensors defined in ANSYS program  Include solutions for elements: Stresses Strains  Delata fist after terreformation                                                                                                    | X        |
| Creating data set for simulation of flexible body File Options Sensors List of sensors is defined by ANSYS O umsensors.lst C Stresses S Strains Delete list after transformation                                                                                                    | X        |
| Creating data set for simulation of flexible body   File Options   Sensors List of sensors   List of sensors is defined by List of sensors   ANSYS umsensors.lst   Include solutions for elements:   Stresses   Strains   Delete list after transformation                                                                                                    |          |
| Creating data set for simulation of flexible body         File       Options         Sensors       List of sensors is defined by            • ANSYS         • umsensors.lst        Cetter in ANSYS program         Include solutions for elements:       Cetter in ANSYS program         Stresses       Strains         Delete list after transformation                                                                               |          |
| Creating data set for simulation of flexible body         File       Options         Sensors       List of sensors is defined by            • ANSYS         • umsensors.lst        Cetter in ANSYS program         Include solutions for elements:       Cetter in ANSYS program         Include solutions for elements:       Stresses         Image: Stresses       Stresses         Delete list after transformation       Stresses |          |
| Creating data set for simulation of flexible body File Options Sensors List of sensors is defined by                                                                                                    |          |
| Creating data set for simulation of flexible body   File Options Sensors   List of sensors is defined by Include solutions for elements:   Include solutions for elements:   Stresses   Strains   Delete list after transformation                                                                                                    |          |

- 图 2.9
- 17. 将生成的 input.fum 文件复制到.\Vibrostand\Platform 文件夹下。

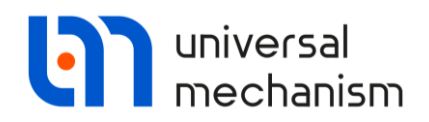

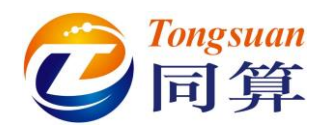

### 2.1.3 柔性子系统向导

利用 UM 的柔性子系统转换中间格式文件 input.fum 为最终的 input.fss 文件。 请读者参考 1.2.2 章节的方法步骤,将.\Vibrostand\Platform 里的 input.fum 文件转换为 input.fss 文件,并存放于同一目录。

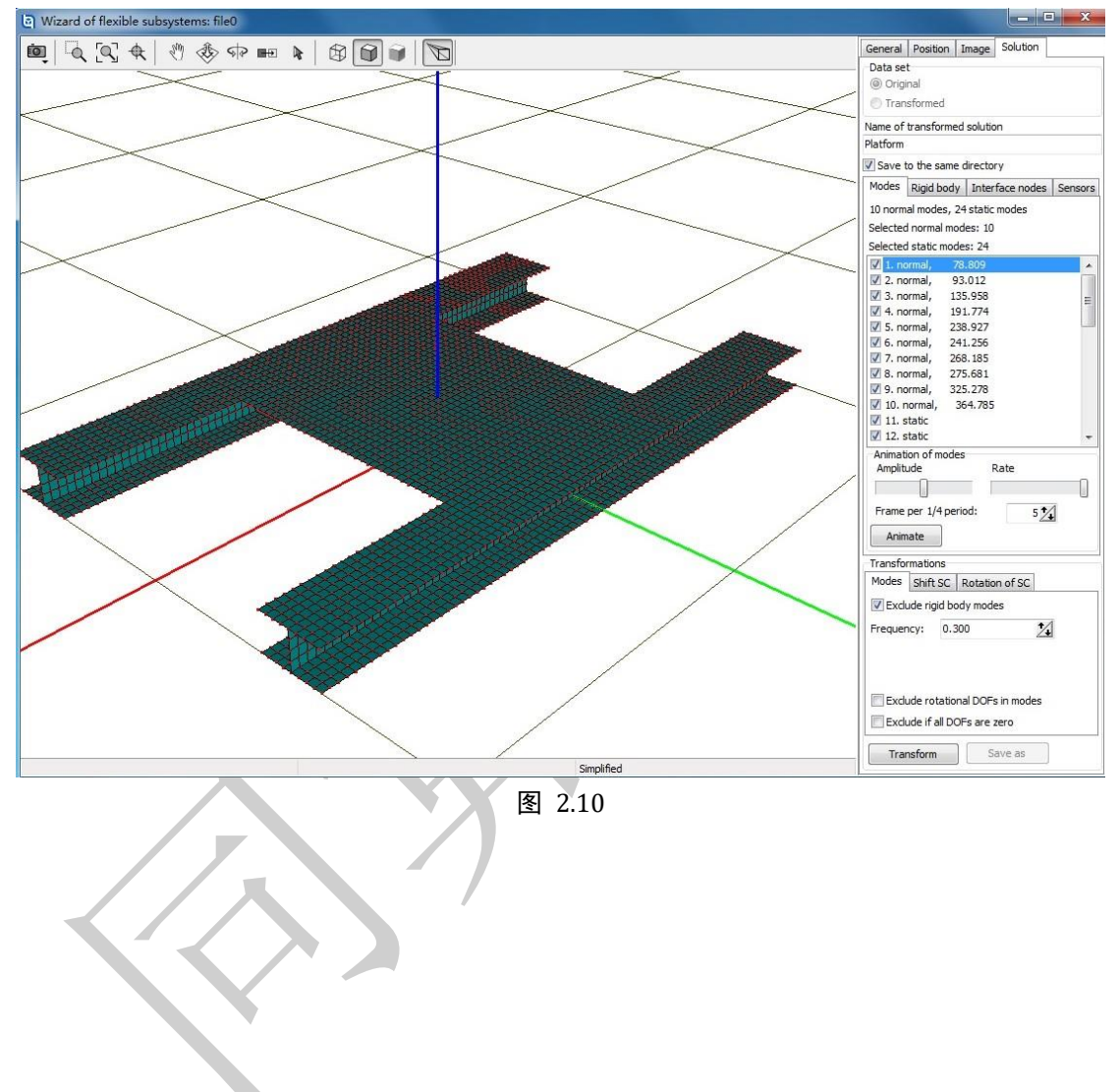

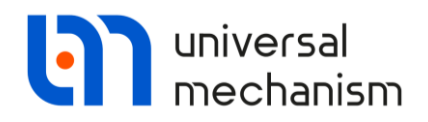

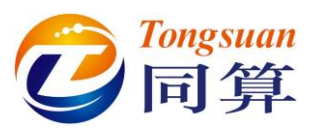

# 2.2 刚柔耦合系统动力学建模与仿真

运行 UM Input 程序,新建一个模型。

### 2.2.1 导入柔性平台

- 1. 先在左侧模型树选中 Subsystems, 然后在右侧交互界面点击按钮+, 添加一个子系统。
- 2. 从 Type 下拉菜单选择 Linear FEM subsystem,在弹出的对话框选 择.\Vibrostand 下的 Platform,点击 OK,导入柔性平台子系统。在 Solution | Modes 页面可以观察柔性体的各阶模态。

|      |                           |                 |                                                                                                    | ~                                                           |
|------|---------------------------|-----------------|----------------------------------------------------------------------------------------------------|-------------------------------------------------------------|
| 6    | Read FEM model of         | object          |                                                                                                    |                                                             |
| S    | can the forder:           |                 |                                                                                                    |                                                             |
| D    | : Models \Vibrostand      |                 |                                                                                                    | <i>d</i>                                                    |
|      | ■ …                       | and             | Data imported from program<br>Name of solution: Platform<br>01.03.2021, 11:44:39, Platfor<br>Nodes: 4425<br>Finite elements: 4224<br>Degrees of freedom: 26550<br>Normal modes: 28<br>Static modes: 0<br>Computation with consistent<br>Min. natural frequency: 14.6<br>Max. natural frequency: 365<br>Generalized mass matrix: No<br>Generalized stiffness matrix | : ANSYS1<br>prmModi<br>mass ma<br>55<br>55<br>58.59<br>: No |
| ī    | :\Models\Vibrostand\Platf | orm             |                                                                                                    |                                                             |
|      | 01                        | -               |                                                                                                    | -                                                           |
|      | Canc                      |                 |                                                                                                    | •                                                           |
| 重命名为 | J Platform .              | 图 2.11          | 1                                                                                                    |                                                             |
|      |                           |                 |                                                                                                    | 0.2                                                         |
| 1    | Name: Platfo              | orm             | + 🕩                                                                                                    | Ì                                                           |
|      | Type: 🌆 L                 | inear FEM sul   | osystem                                                                                                    | •                                                           |
|      | Comments/Te               | ext attribute ( | c                                                                                                    |                                                             |
|      |                           |                 |                                                                                                    |                                                             |

图 2.12

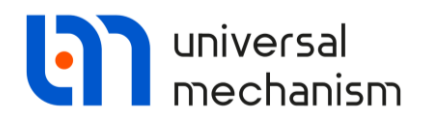

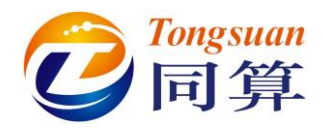

### 2.2.2 连接柔性平台与大地

柔性平台四个角与大地通过四个粘弹性力元连接。下面我们先创建几何图形, 再定义力元。

### 2.2.3 创建几何图形

- 1. 先在左侧模型树选中 Images, 然后在右侧交互界面点击按钮 , 添加 一个几何图形。
- 2. 重命名为 Damper。
- 3. 点击按钮 , 设置 Bipolar GO 参数如图 2.13 所示。

| Conic: D   | amper 🔗                  | ŧ (±) |    |
|------------|--------------------------|-------|----|
| Comment    | s/Text attribute C       |       |    |
|            |                          |       |    |
| Descriptio | n GO position Bipolar GO |       |    |
| Length:    | 0.05                     |       | C  |
|            | 0                        |       | C  |
| Bottom:    |                          |       | 10 |

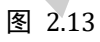

- 4. 点击 Description 页面,点击 Type 一栏的按钮 +,添加一个图形元素,
  - 如图 2.14 所示。

| Name:   | Damper                         |                 |   | ø | + | Ð | Û |
|---------|--------------------------------|-----------------|---|---|---|---|---|
| Comme   | ents/Text attrib               | oute C          |   |   | - |   | _ |
| Descrip | tion GO posit                  | tion Bipolar GC | ) |   |   |   |   |
| (none)  |                                |                 |   | • | + | Ð | Î |
| Comr    | not stretch<br>nents/Text attr | ribute C        |   |   |   |   |   |
|         |                                |                 |   |   |   |   |   |

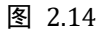

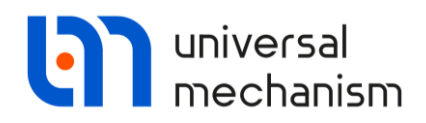

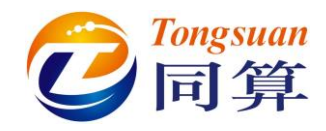

5. 从 Type 下拉菜单选择 Spring。

| Desc             | cription GO position Bipo                                                  | lar GO                             |          |
|------------------|----------------------------------------------------------------------------|------------------------------------|----------|
| (no              | ne)                                                                        |                                    |          |
|                  | pe:<br>Do n<br>● Ellipse<br>■ Box<br>(\\\\\\\\\\\\\\\\\\\\\\\\\\\\\\\\\\\\ |                                    | +        |
|                  | <ul><li>✔ Link</li><li>♥ Plate</li></ul>                                   |                                    |          |
|                  | 😭 go                                                                       |                                    |          |
| 6. 设置 S          | Spring 几何参数如图<br>Description GO position                                   | 图 2.15<br>图 2.16 所示。<br>Bipolar GO |          |
|                  | Type: 💈 Spring                                                             |                                    | F 手 🛍    |
|                  | Comments/Text attribu                                                      | te C                               |          |
|                  | I                                                                          |                                    |          |
|                  | Do not stretch                                                             |                                    |          |
|                  | Parameters Colors G                                                        | E position   Material              |          |
|                  | © Left                                                                     | Right                              |          |
| $\smallsetminus$ | Radius:                                                                    | 0.015                              | C        |
|                  | Height:                                                                    | 0.05                               |          |
|                  | Bar diameter (d):                                                          | 0.005                              |          |
|                  | Number of coils:                                                           | 5                                  | 2        |
|                  | Coil discretization:                                                       | 20                                 | <u>1</u> |
|                  | Bar discretization:                                                        | 10                                 | 14       |

图 2.16

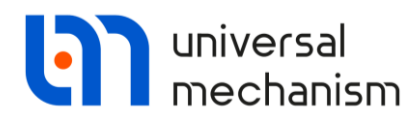

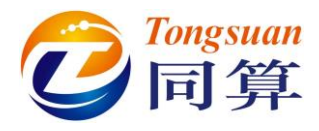

7. 点击 Type 一栏的按钮+,添加一个 Cone 类型,如图 2.17 所示。

| -                   | Description GO                             | position Bipolar GO                    |          |
|---------------------|--------------------------------------------|----------------------------------------|----------|
|                     | Spring Cone                                |                                        |          |
|                     | Type: 💧 Cor                                | ne 🛛 🛨 🕩                               | 1        |
|                     | Comments/Text                              | attribute C                            |          |
|                     |                                            |                                        |          |
|                     | Do not streto                              | h                                      |          |
|                     | Parameters Co                              | olors GE position Material             |          |
|                     | Radius (R2):                               | 0.005                                  | C        |
|                     | Radius (R1):                               | 0.005                                  | C        |
|                     | Height (h):                                | 0.05                                   | C        |
|                     | Number of poin                             | ts                                     |          |
|                     | Bottom circle:                             | 20                                     | 2        |
|                     | Generatrix:                                | 2                                      | 24       |
|                     | Angles: 0.00                               | 0.00                                   | 24       |
|                     | Closing:                                   | (none)                                 | •        |
| 8. 再添加-             | 一个 Cone 类<br>Description GO<br>Spring Cone | 型的 GE,并设置参数如图 2<br>position Bipolar GO | .18 所示。  |
| /                   | Type: 🔥 Co                                 | ne <b>v</b> 1 <b>+ +</b>               | h mi     |
|                     | Comments/Tex                               | t attribute C                          |          |
|                     |                                            |                                        |          |
| $\langle / \rangle$ | Do not stret                               | ch                                     |          |
|                     | Parameters C                               | olors GE position Material             |          |
|                     | Radius (R2):                               | 0.01                                   | C        |
|                     | Radius (R1):                               | 0.01                                   | C        |
|                     | Height (h):                                | 0.02                                   | C        |
|                     | -Number of poir                            | Its                                    |          |
|                     | Bottom circle:                             | 10                                     | 1        |
|                     | Generatrix:                                | 2                                      | 1        |
|                     | Angles: 0.00                               | 0.00                                   |          |
|                     | Closing:                                   | (none)                                 | <b>•</b> |

图 2.18

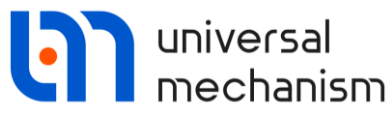

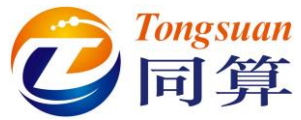

| 9. 在第二个                 | ~Cone 的 GE Position            | 页面,设置位置参数,如图 2.1                       | 9所示。         |
|-------------------------|--------------------------------|----------------------------------------|--------------|
|                         | Description GO position Bipola | ar GO                                  |              |
|                         | Spring Cone Cone               |                                        |              |
|                         | Type: 💧 Cone                   | <b>→</b> 1 <b>+</b>                    |              |
|                         | Comments/Text attribute C      |                                        |              |
|                         |                                |                                        |              |
|                         | Do not stretch                 |                                        |              |
|                         | Parameters Colors GE positi    | on Material                            |              |
|                         | Translation                    |                                        |              |
|                         |                                |                                        |              |
|                         | 7: 0.015                       |                                        |              |
|                         | Rotation                       |                                        |              |
|                         |                                |                                        |              |
|                         |                                |                                        |              |
|                         |                                |                                        |              |
|                         | Shift after rotation           |                                        |              |
|                         | x:                             |                                        |              |
|                         | у:                             |                                        |              |
|                         | z:                             | <u>C</u>                               |              |
|                         | 图                              | 2.19                                   |              |
| 10. 设置两个                | Cone 以不同颜色显示                   | 示,如图 2.20所示。                           |              |
| Description GO position | Bipolar GO                     | Description GO position Bipolar GO     |              |
| Spring Cone Co          | ne                             | Spring Cone Cone                       |              |
| -                       |                                |                                        | <b>m</b>     |
| Type: 🔥 Cone            |                                | rype: Z Cone                           |              |
| Comments/Text attribu   | ite C                          | Comments/Text attribute C              |              |
|                         |                                | Do not stretch                         |              |
| Do not stretch          | E position Material            | Parameters Colors GE position Material |              |
|                         | in to all CE                   | Hide Assign to all GE                  |              |
|                         | Emissive                       |                                        |              |
|                         | Emissive                       |                                        |              |
| Specular Assist         | Ampient                        | Assian color from list:                |              |
| Assign color from list: | <b></b>                        |                                        | -            |
| Shininess: 4            | 4                              | Shininess:                             | 4            |
|                         |                                | Visible side                           |              |
| Both OF                 | ront 🔘 Back                    | 🔘 Both 💿 Front 🔘 Back                  |              |
| Wired                   |                                | Wired                                  |              |
| Width of curves: 1      | 2                              | Width of curves: 1                     | $\mathbf{Z}$ |
|                         | 反                              | 2 2 0                                  |              |
|                         | <b>王</b>                       | 4.40                                   |              |

Universal Mechanism 9

Getting Started

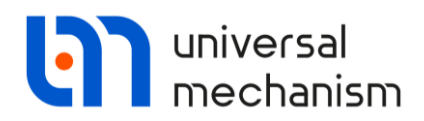

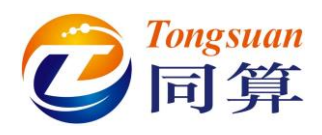

### 2.2.4 创建力元

- 1. 先在左侧模型树选中 Linear Forces, 然后在右侧交互界面点击按钮 。
- 重命名为 Damper\_FL,保持缺省类型 Viscous-elastic,选择 Base0 作为 Body1,选择 Platform.Platform 为 Body2,选择 Damper 作为 GO,如 所示。
- 在 Body1 页面设置 Base0 的下连接点 Point A 坐标:(BeamLength/2, WidthShelf/2 + WidthBeamShelfLow/2, -0.05),参数符号赋初值: BeamLength=1.0,WidthShelf=0.4,WidthBeamShelfLow=0.1。
- 4. 在 Body1 页面设置 Base0 的上连接点 Point B1 坐标: (BeamLength/2, WidthShelf/2+ WidthBeamShelfLow/2, 0), 如图 2.21 所示。

| Name:        | Damper_FL                         |                    |                   |         | + 🕩 🗊 |
|--------------|-----------------------------------|--------------------|-------------------|---------|-------|
| Comm         | nents/Text attribute C            |                    |                   |         |       |
|              |                                   |                    |                   |         |       |
| Body 1       | :                                 |                    | Body2:            |         |       |
| Base0        |                                   | -                  | Platform.platform | I       | -     |
| Type:        | Viscous-elastic                   |                    |                   |         |       |
| GO: (        | Damper                            |                    |                   |         | •     |
| Positio      | on Parameters                     |                    |                   |         |       |
|              |                                   | Compute f          | or the 2nd body   |         |       |
| Au           | itomatic computation for 2nd body |                    |                   |         |       |
| Body         | 1 Body2                           |                    |                   |         |       |
| Syster       | m of coordinates at pt. A (SCA)   |                    |                   |         |       |
| <b>1</b> 2 E | BeamLength/2                      | C WidthShelf/2+Wid | thBeamShelfLow/2  | C -0.05 | C     |
|              | • 0.0000000                       |                    |                   |         | 1     |
|              | ▼ 0.00000000                      |                    |                   |         | 1     |
|              | • 0.0000000                       |                    |                   |         | 2     |
| Point        | B1 - the end of element:          |                    |                   |         |       |
| <b>\$</b>    | BeamLength/2                      | C WidthShelf/2+Wid | thBeamShelfLow/2  | C       | C     |
| I            |                                   |                    |                   |         |       |

图 2.21

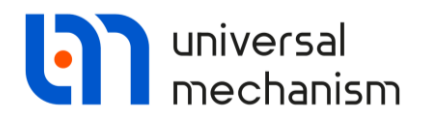

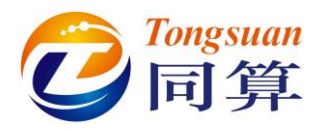

5. 在 Body2 页面设置 Platform.Platform 连接点 Point B2 (对应 Base0 的 Point B1 ) 坐标为: (BeamLength/2, WidthShelf/2 + WidthBeamShelfLow/2, 0), 如图 2.22 所示。

| -    | Automatic computation for 2nd body                |   |
|------|---------------------------------------------------|---|
| Bod  | body2                                             |   |
| Syst | em of coordinates at pt. B2 (SCB2)                |   |
| ٦,   | BeamLength/2 C WidthShelf/2+WidthBeamShelfLow/2 C | С |
|      | 0.0000000                                         | 1 |
|      | • 0.0000000                                       |   |
|      | • 0.0000000                                       | 1 |

#### 图 2.22

 点击 Parameters 页面 Stiffness matrix 一栏的按钮<sup>...</sup>,按图 2.24 所示设 置刚度参数,并赋初值 cxx=1e6, cyy=1e6, czz=1e6, 点击 OK。

| Position Parameters |                    |   |
|---------------------|--------------------|---|
| Stationary force    |                    |   |
|                     |                    | C |
| Iinear              | 🔘 Bilinear         |   |
| Stiffness matrix:   | (presented)        |   |
| Damping matrix:     | (presented)        |   |
|                     | 图 2.23             |   |
| Matrix of li        | near force element | × |
| Elements            |                    |   |

| coordinate-coordinate |       | c | oordinate-angle |    |        |
|-----------------------|-------|---|-----------------|----|--------|
| CXX C                 | C     | C | C               | C  | C      |
| С суу                 |       |   | C               | C  | C      |
| C                     | C czz | C | C               | C  | C      |
| angle-coordinate      |       | a | ngle-angle      |    |        |
| C                     | C     | C | C               | C  | C      |
| C                     | C     | C | C               |    | C      |
|                       | C     |   | C               |    | C      |
|                       |       |   |                 | ОК | Cancel |

图 2.24

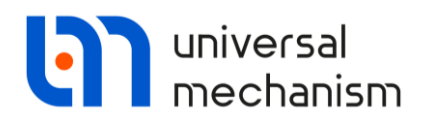

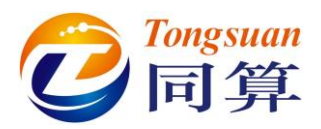

7. 点击 Parameters 页面 Damping matrix 一栏的按钮<sup>□</sup>,按图 2.25 所示 设置阻尼参数,并赋初值 dxx=1e3, dyy=1e3, dzz=1e3, 点击 OK。

| Matrix of lir                | near force el | ement |    |                  |          | Х      |
|------------------------------|---------------|-------|----|------------------|----------|--------|
| Elements<br>coordinate-coord | inate         |       |    | coordinate-angle |          |        |
| dxx C                        |               | C     | C  | C                | C        | C      |
| C                            | dyy           | C     | С  | C                | C        | C      |
| C                            |               | C dzz | С  | C                | C        | C      |
| angle-coordinate             |               |       |    | angle-angle      |          |        |
| C                            |               | C     | С  |                  | C        | C      |
| C                            |               | C     | С  | C                | C        | C      |
| C                            |               |       | С  | C                | <u> </u> | C      |
|                              |               |       |    |                  | ОК       | Cancel |
|                              |               |       | 图: | 2.25             |          |        |

- 8. 点击最上方的按钮 ,复制生成第二个力元。
- 9. 重命名为 Damper\_FR。
- 10. 设置 Body1 的两个连接点坐标分别为:(BeamLength/2, -WidthShelf/2
  WidthBeamShelfLow/2, -0.05),(BeamLength/2, -WidthShelf/2 WidthBeamShelfLow/2, 0)。
- 11. 设置 Body2 的连接点坐标为: (BeamLength/2, -WidthShelf/2 WidthBeamShelfLow/2, 0)。
- 12. 以同样的方法定义另外两个阻尼力元 Damper\_BL 和 Damper\_BR,并 修改相应的连接点坐标(由于模型对称,只需修改符号)。

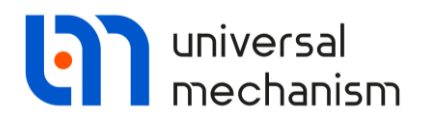

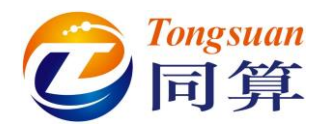

### 2.2.5 导入电机子系统

这里我们将直接调用现有的电机多刚体模型,模型位于{UM Data}\SAMPLES\Flex\electricmotor。

- 1. 先在左侧模型树选中 Subsystems,然后在右侧交互界面点击按钮 ♣。
- 2. 从 Type 下拉菜单选择 Included 类型,并加载模型{UM Data}\ SAMPLES\Flex\electricmotor,如图 2.26 所示。

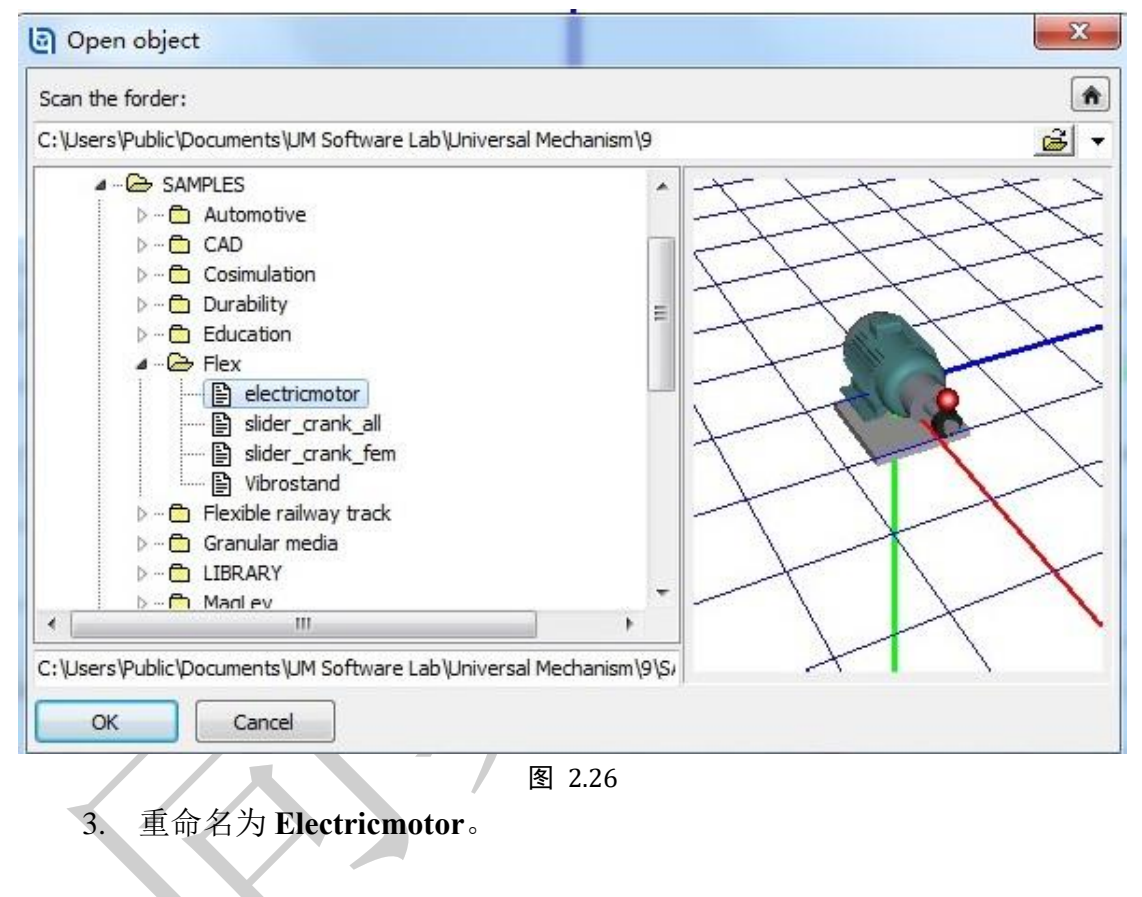

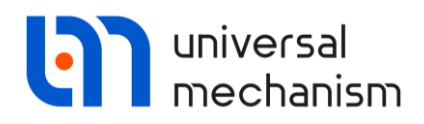

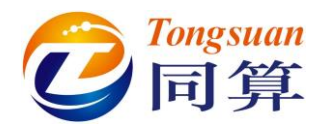

4. 在 Position 页面设置电机子系统的方位,如图 2.27 所示。

| e: 📕 included               |                | •        |
|-----------------------------|----------------|----------|
| Comments/Text attribute C   |                |          |
|                             |                |          |
|                             | Edit subsystem |          |
| eneral Position Identifiers |                |          |
| Translation                 |                |          |
| x:                          |                | С        |
| y: -0.0148                  |                | С        |
| z: 0.13                     |                | С        |
| Rotation                    |                |          |
| X -90.0000000               |                | <b>1</b> |
| • 0.00000000                |                |          |
| • 0.00000000                |                | 1        |
| Translation after rotation  |                | _        |
| x:                          |                | С        |
| y:                          |                | С        |
| z:                          |                | С        |

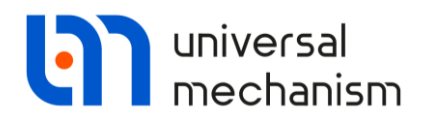

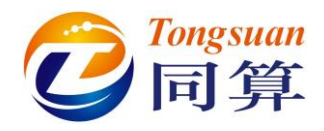

### 2.2.6 设置电机转子速度曲线

在电机模型里定义了如图 2.28 所示的角速度曲线,由图可知,电机启动时,转速从0开始线性增加,稳定工作一段时间,再线性降速至0。

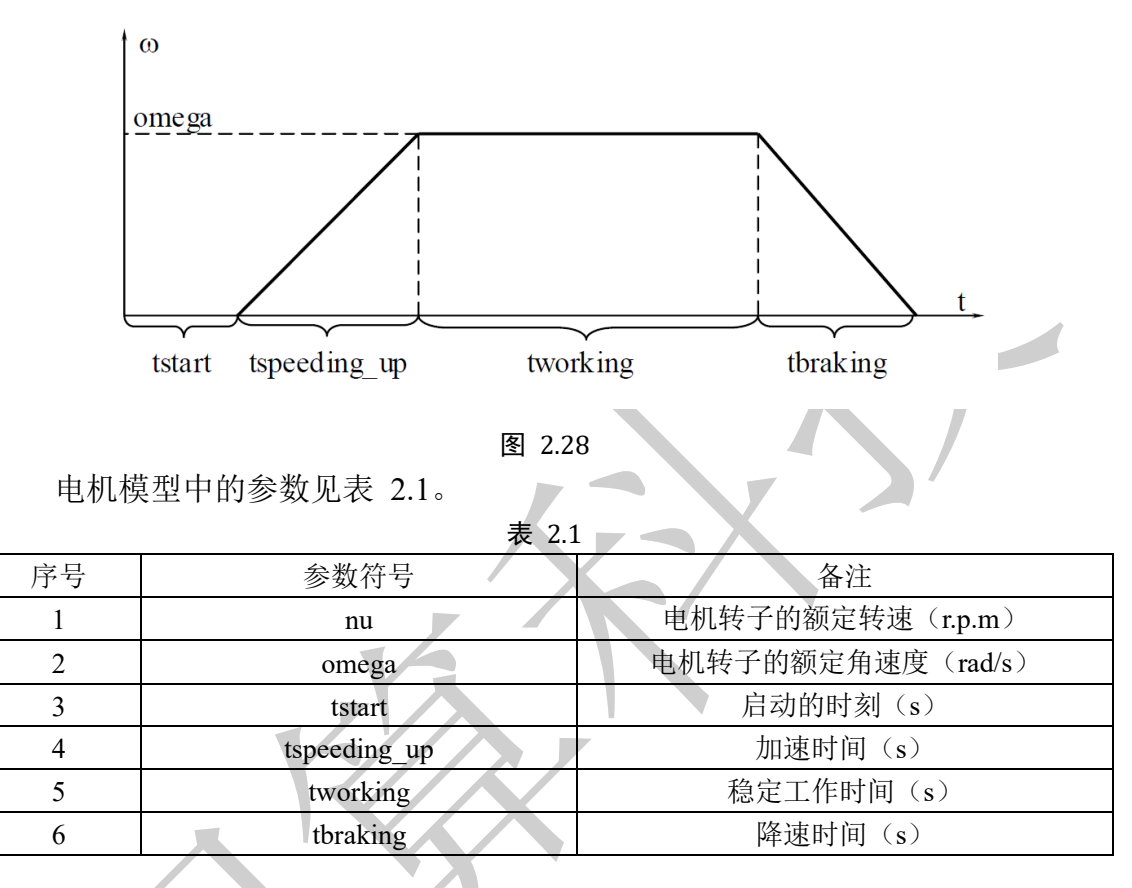

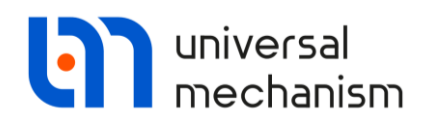

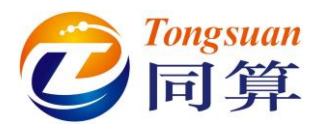

我们可以进入电机子系统查看参数设置。

- 1. 在电机子系统页面点击 Edit subsystem,进入子系统。
- 2. 选择 Joint | jRotor->Body, 这是一个 Generalized 类型的铰。
- 3. 点击较的 RTx 页面,显示类型为 Table,如图 2.29 所示,是以表格形 式定义的分段函数。

表 2.2

| 序号 | 时间区间                         | 函数表达式                                      |
|----|------------------------------|--------------------------------------------|
| 1  | Tstart                       | 0                                          |
| 2  | tstart+tspeeding_up          | (omega/tspeeding_up)*sqr(t-tstart)/2       |
| 3  | tstart+tspeeding_up+tworking | (omega/tspeeding_up)*sqr(tspeeding_up)/2+  |
|    |                              | ome-ga*(t-tstart-tspeeding_up)             |
| 4  | tstart+tspeeding_up+tworking | (omega/tspeeding_up)*sqr(tspeeding_up)/2+  |
|    | +tbraking                    | omega*tworking+omega*(t-tstart-tspeeding_u |
|    |                              | ptworking)-(omega/tbraking)*               |
|    |                              | sqr(t-tstart-tspeeding_up-tworking)/2      |
| 5  | 100                          | (omega/tspeeding_up)*sqr(tspeeding_up)/2+  |
|    |                              | omega*tworking+omega*(tworking)-(omega/    |
|    | 1                            | tbraking)*sqr(tbraking)/2                  |
|    |                              |                                            |

| Name: jRotor>Body                     | + 🕀 🛍 🗸                                                                                                    |
|---------------------------------------|----------------------------------------------------------------------------------------------------|
| Body 1:                               | Bodv2:                                                                                                    |
| Rotor                                 | ▼ Body                                                                                                    |
| Type: Seneralized                     |                                                                                                    |
| TC RCy RTX TC                         |                                                                                                    |
| Enabled                               | + +: 🔃 🗊                                                                                                    |
| ET type: 🏏 rt (rotational t-function) | •                                                                                                    |
| Comments/Text attribute C             |                                                                                                    |
|                                       |                                                                                                    |
| Transformation vector                 |                                                                                                    |
| axis X : (1,0,0)                      | •                                                                                                    |
| ex: 1                                 | n                                                                                                    |
| ey: 0                                 | n                                                                                                    |
| ez: 0                                 | In                                                                                                    |
| Type of description                   |                                                                                                    |
| © Expression                          | File                                                                                                    |
| Function                              | Curve                                                                                                    |
| Time-table                            |                                                                                                    |
| et e e e                              |                                                                                                    |
| Т                                     | Function of time                                                                                                    |
| tstart                                | 0                                                                                                    |
| tstart+tspeeding_up                   | (omega/tspeeding_up)*sqr(t-tstart)/2                                                                                                    |
| tstart+tspeeding_up+tworking          | (omega/tspeeding_up)*sqr(tspeeding_up)/2+omega*(t-tstart-tspeeding_up)                                                                                |
| tstart+tspeeding_up+tworking+tbraking | (omega/tspeeding_up)*sqr(tspeeding_up)/2+omega*tworking+omega*(t-tstart-tspeeding_up-tworking)-(omega/tbraking)*sqr(t-tstart-tspeeding_up-tworking)/2 |
| 100                                   | (omega/tspeeding_up)*sqr(tspeeding_up)/2+omega*tworking+omega*(tworking)-(omega/tbraking)*sqr(tbraking)/2                                             |
|                                       |                                                                                                    |

### 图 2.29

4. 点击 Cancel,不做任何修改,退出子系统。

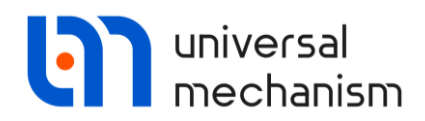

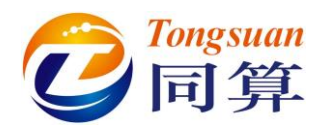

### 2.2.7 连接电机与柔性平台

柔性平台与电机之间的连接和其与大地之间的连接非常相似,也是通过四个 粘弹性力元连接。连接物体是 **Electricmotor.Body** 和 **Platform.Platform**,如图 2.30 所示。

| Name: DamperMotor_FL + 💽 觉                                                           | Name: DamperMotor_FL +                                   | 前 |
|--------------------------------------------------------------------------------------|----------------------------------------------------------|---|
| Comments/Text attribute C                                                            | Comments/Text attribute C                                | _ |
| Body1: Body2:<br>Electricmotor.Body ▼ Platform.platform ▼<br>Type: Siscous-elastic ▼ | Body 1: Body 2:<br>Electricmotor.Body Velatform.platform | • |
| GO: Damper                                                                           | GO: Damper                                               | , |
| Compute for the 2nd body                                                             | Compute for the 2nd body                                 |   |
| Body1 Body2<br>System of coordinates at pt. A (SCA)                                  | Body1 Body2<br>System of coordinates at pt. B2 (SCB2)    |   |
|                                                                                      | \$ 0 C 0.075 C 0.06                                      | C |
| • 0.0000000 24                                                                       | X         -90.0000000           ▼         0.0000000      | 2 |
| 0.0000000     24 Point B1 - the end of element:                                      | • 0.0000000                                              | 1 |
| ¶ 0 C 0.07 C 0.0899 C                                                                |                                                          |   |

图 2.30

请读者对照表 2.3 中的坐标点定义四个 Linear Force 力元。

表 2.3

| 力差欠秒          | Elec    | ctricmotor.B | ody    | Platform.Platform |        |      |  |
|---------------|---------|--------------|--------|-------------------|--------|------|--|
| 刀儿石柳          | Х       | Y            | Ζ      | Х                 | Y      | Ζ    |  |
| DamperMotorFL | 0       | 0.05         | 0.0899 | 0                 | 0.075  | 0.06 |  |
| DamperMotorFR | 0       | 0.05         | -0.06  | 0                 | -0.075 | 0.06 |  |
| DamperMotorBL | -0.0875 | 0.05         | 0.0899 | -0.0875           | 0.075  | 0.06 |  |
| DamperMotorBR | -0.0875 | 0.05         | -0.06  | -0.0875           | -0.075 | 0.06 |  |

请注意:对于每个力元的 Body1 需要输入两个坐标(PointA 和 PointB1),这里 四个力元的 PointB1 的 X 和 Z 坐标与 PointA 均相同,Y 坐标为 0.07。

请注意:电机子系统的局部坐标系与柔性平台并不一致,电机绕 X 轴转动了-90°,因此需要按图 2.30 所示设置,相应的刚度和阻尼矩阵如图 2.31 和图 2.32 所示,并赋初值: cStifflateral=1.0e6, cStifflongitudinal=1.0e6, cDisslateral=1.0e3。

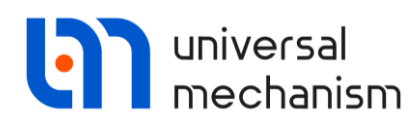

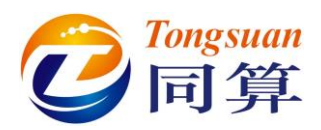

| Elements                  | - 24 | 1.tz                          |               |   |                                                                                                    |             |          |
|---------------------------|------|-------------------------------|---------------|---|----------------------------------------------------------------------------------------------------|-------------|----------|
| coordinate-coo            | rdi  | nate                          |               |   | coordinate-angle                                                                                                    |             |          |
| cStifflateral             | С    | C                             |               | С | C                                                                                                    | C           | C        |
|                           | С    | cStifflongitudi/C             |               | C | <u> </u>                                                                                                    | <u>C</u>    | C        |
| ļ                         | С    | C                             | cStifflateral | C | C                                                                                                    | <u>[C</u> ] | C        |
| angle-coordina            | te   |                               |               |   | angle-angle                                                                                                    |             |          |
| 1                         | С    | C                             |               | C | <u> </u>                                                                                                    | C           | C        |
| 1                         | С    | C                             |               | С | C                                                                                                    | C           | C        |
| 1                         | С    | C                             |               | С | <u>C</u>                                                                                                    | C           | C        |
|                           |      |                               |               |   |                                                                                                    |             | <b>1</b> |
|                           |      |                               |               |   |                                                                                                    | OK          | Cancel   |
|                           |      |                               |               | 冬 | 2 31                                                                                                    |             |          |
| -                         |      |                               |               |   |                                                                                                    |             |          |
| Matrix of I               | ine  | ear force eleme               | ent           |   | and the second second sec |             |          |
| lements<br>coordinate-coo | ordi | nate                          |               |   | coordinate-angle                                                                                                    |             |          |
| Disslateral               | С    | C                             |               | С | <u>D</u>                                                                                                    | C           | C        |
| censsie der ei            | C    |                               |               |   |                                                                                                    |             |          |
|                           | С    | cDisslongitudir <sup> C</sup> |               | C | C                                                                                                    | C           | C        |

图 2.32

angle-angle

С

C

С

C

C

C

OK

С

С

C

Cancel

完成以上设置后,请保存模型.\Vibrostand,关闭 UM Input 程序。

C

С

С

С

C

С

angle-coordinate

C

С

С

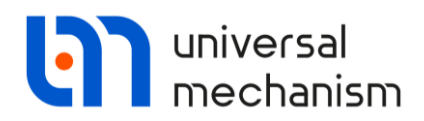

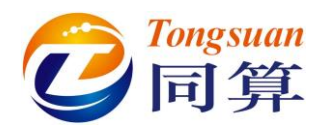

### 2.2.8 计算系统平衡位置和固有频率

- 1. 运行 UM Simulation 程序,并加载模型.\Vibrostand。
- 2. 程序会自动打开一个动画窗口,如果没有,请选择菜单 Tools | Animation window 打开。
- 3. 选择菜单 Analysis | Simulation, 打开仿真控制界面。
- 4. 根据需要,可以在 FEM Subsystems | Image 页面设置显示模式。
- 5. 点击 Close,关闭仿真控制界面。
- 6. 选择菜单 Analysis | Static and linear analysis, 弹出线性分析界面。
- 7. 在 Equilibrium 页面,点击按钮 ☉,计算系统平衡位置。
- 8. 在Initial conditions页面,点击按钮<sup>□</sup>,保存当前平衡状态的坐标为 equilibrium.xv 文件。

备注:坐标对应当前参数配置下的模型的平衡状态,如果参数发生变化,则需要将坐标清零,重新计算平衡位置。

9. 在Frequencies/Eigenvalues页面,点击按钮 <sup>●</sup>,计算模态,频率在左侧

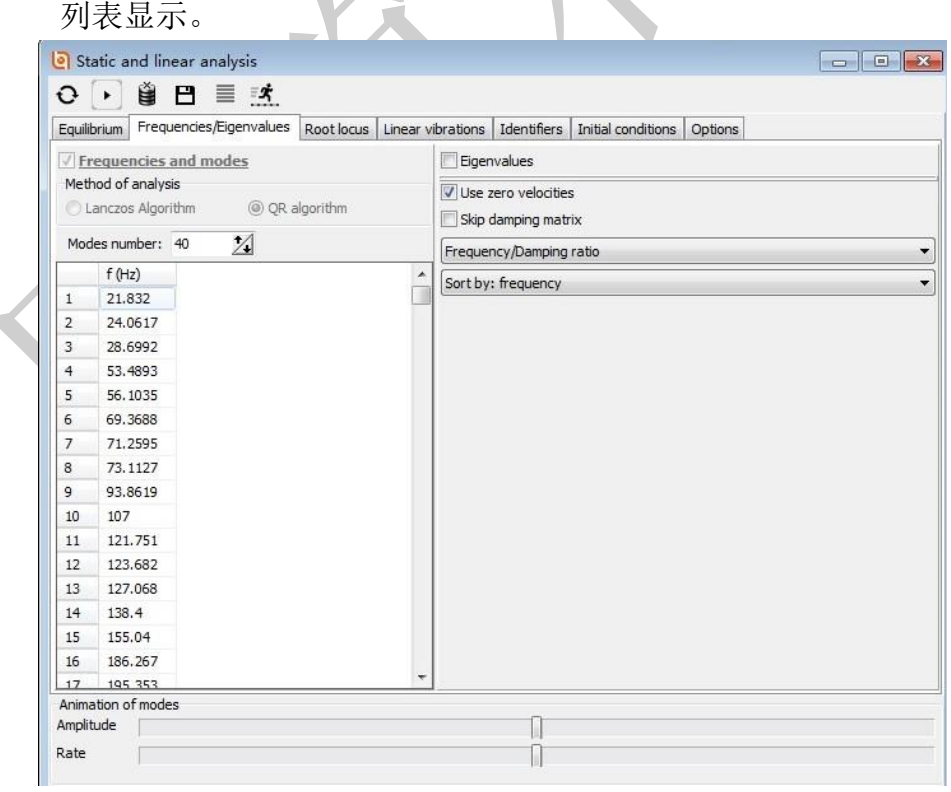

图 2.33

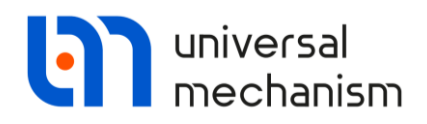

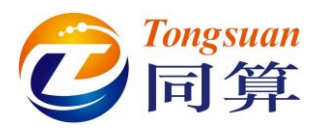

10. 选中某阶模态,点击按钮,一,可在动画窗口显示振型动画;拖动

Amplitude和Rate的滑动条可以调节振动幅度和速度;点击按钮<sup>11</sup>,可 停止播放动画。

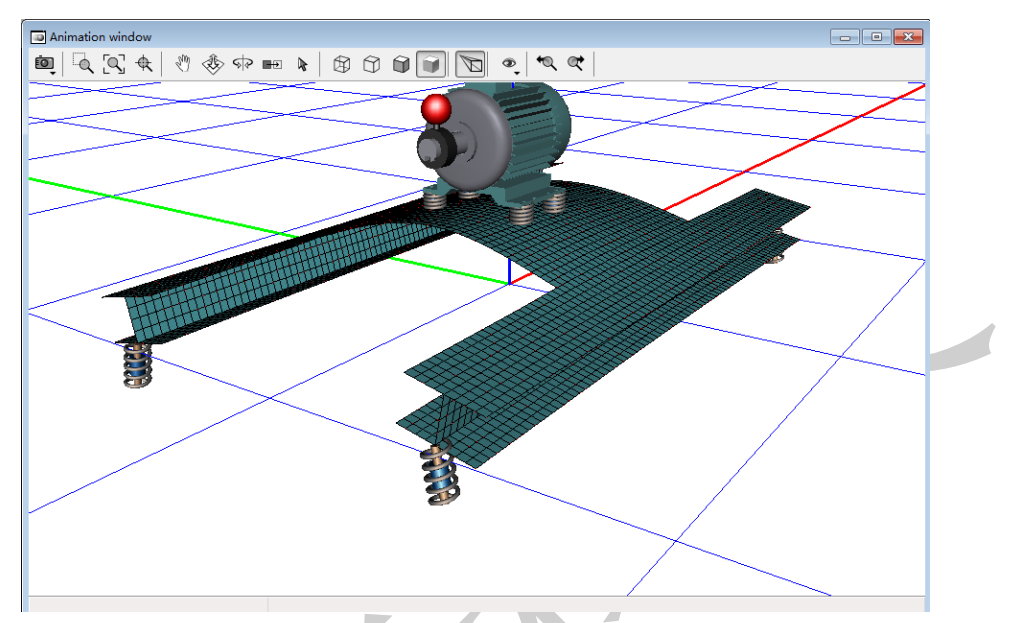

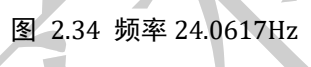

11. 关闭线性分析工具。

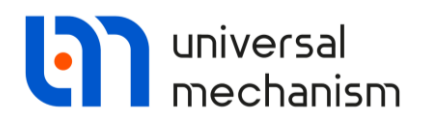

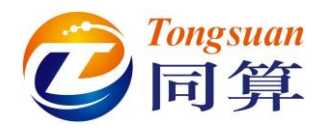

2.2.9 运动仿真

- 1. 选择菜单Tools | Wizard of variables,打开变量向导。
- 2. 在Linear forces页面选中DamperMotor\_BR,右侧选择Force分量Z,点

击按钮 [2], 创建变量并自动打开一个绘图窗口。

| Angular Variables       Inear Variables       Inear Variables <t< th=""><th>Wizard of variables</th><th>f</th><th></th><th>Alera</th><th></th><th>. 11</th><th>M. D. U</th><th></th></t<>                                                                                                    | Wizard of variables | f                 |                       | Alera               |            | . 11     | M. D. U     |     |
|----------------------------------------------------------------------------------------------------|---------------------|-------------------|-----------------------|---------------------|------------|----------|-------------|-----|
| Coordinates       Solver variables       Image: All forces       Image: All forces         Image: Variables for group of bodies       Image: Linear forces       Image: Joint forces         Image: Variables for group of bodies       Image: Linear forces       Image: Joint forces         Image: Variables for group of bodies       Image: Linear forces       Image: Joint forces         Image: Variables for group of bodies       Selected       Image: Joint forces         Image: Damper_FR       Damper_Motor_BR       DamperMotor_BR       Type         Image: Damper_BL       ObamperMotor_BR       Image: Joint forces       Rotation         Image: Damper_Motor_BR       DamperMotor_BR       Image: Joint forces       Rotation         Image: DamperMotor_FR       Image: Joint force       Image: Joint force       Rotation         Image: DamperMotor_FR       Image: Joint force       Image: Joint force       Rotation         Image: DamperMotor_FR       Image: Joint force       Image: Joint force       Rotation         Image: DamperMotor_FR       Image: Joint force       Image: Joint force       Image: Joint force         Image: DamperMotor_FR       Image: Joint force       Image: Joint force       Image: Joint force         Image: DamperMotor_FR       Image: Joint force       Image: Joint force       Image: Joint force <th></th> <th>Linear variables</th> <th>a+D Expression</th> <th>FE Sensors</th> <th>User va</th> <th>ariables</th> <th>React</th> <th>ons</th>                                                                                                    |                     | Linear variables  | a+D Expression        | FE Sensors          | User va    | ariables | React       | ons |
| Image: Star group of bodies       Image: Interior of test       Image: Interior of test       Image: Interior of test         Image: Interior of group of bodies       Selected         Image: Interior of Group of bodies       Selected         Image: Interior of Group of bodies       Selected         Image: Interior of Group of bodies       Selected         Image: Interior of Group of bodies       Selected         Image: Interior of Group of bodies       Selected         Image: Interior of Group of bodies       Selected         Image: Interior of Group of BR       DamperMotor_BR         Image: Interior of Group of BR       Type         Image: Interior of Group of BR       Type         Image: Interior of Group of BR       Type         Image: Interior of Group of BR       Type         Image: Interior of Group of BR       Type         Image: Interior of Group of BR       Type         Image: Interior of Group of BR       Type         Image: Interior of Group of BR       Type         Image: Interior of Group of BR       Type         Image: Interior of Group of BR       Type         Image: Interior of Group of BR       Type         Image: Interior of Group of BR       Type         Image: Interior of Group of BR       Type                                                                                                    |                     | Solver            | variables             | All forces          |            |          | Identifiers |     |
| Image: Selected       Damper_FR         Damper_FR       Damper_BR         Damper_BR       Image: Selected         Damper_BR       Image: Selected         Damper_BR       Image: Selected         Damper_BR       Image: Selected         Damper_BR       Image: Selected         Damper_BR       Image: Selected         Image: Damper BL       Image: Selected         Image: Damper Motor_BR       Image: Selected         Image: Damper Motor_BL       Image: Selected         Image: Damper Motor_FR       Image: Selected         Image: Damper Motor_FR       Image: Selected         Image: Damper Motor_FR       Image: Selected         Image: Damper Motor_FR       Image: Selected         Image: Damper Motor_FR       Image: Selected         Image: Damper Motor_FR       Image: Selected         Image: Damper Motor_FR       Image: Selected         Image: Damper Motor_FR       Image: Selected         Image: Damper Motor_FR       Image: Selected         Image: Damper Motor_FR       Image: Selected         Image: Damper Motor_FR       Image: Selected         Image: Damper Motor_FR       Image: Selected         Image: Damper Motor_FR       Image: Selected         Image: Selected Dam                                                                                                    | Variables for grou  | up of bodies      | S LI                  | iear forces         |            | IOL M    | nt forces   | -   |
| Damper_FR   Damper_FL   Damper_BR   Damper_BL   DamperMotor_BR   DamperMotor_BL   DamperMotor_FL   DamperMotor_FR   DamperMotor_FR   DamperMotor_FR   DamperMotor_FR   DamperMotor_FR   DamperMotor_FR   DamperMotor_FR   DamperMotor_FR     Component   Omponent   Or Component   Or Compo                                                                                                    | 🖃 🔳 vibrostand      | Selected          |                       |                     |            |          |             | -1  |
| Damper_FL   Damper_BR   DamperMotor_BR   DamperMotor_BL   DamperMotor_FL   DamperMotor_FR   DamperMotor_FR   Component   N   Omponent   N   Optimized in SC of body   Base0   Acts on   Obdy 1: Body   Doby 2: platform                                                                                                    | Damper_FR           | DamperMot         | or_BR                 |                     |            |          |             |     |
| Damper_BR   Damper BL   DamperMotor_BR   DamperMotor_BL   DamperMotor_FL   DamperMotor_FR   DamperMotor_FR   V   Output   Output   Component   N   N   Output   N   Output   Output   DamperMotor_BR   DamperMotor_FR   V   Output   Output   Output   DamperMotor_BR   DamperMotor_BR   DamperMotor_BR   DamperMotor_BR   DamperMotor_BR   DamperMotor_BR     Output   DamperMotor_BR     DamperMotor_BR     DamperMotor_BR </td <td>Damper_FL</td> <td>Туре</td> <td></td> <td></td> <td></td> <td></td> <td></td> <td></td>                                                                                                    | Damper_FL           | Туре              |                       |                     |            |          |             |     |
| Damper_BL   DamperMotor_BR   DamperMotor_BL   DamperMotor_FL   DamperMotor_FR   Image: DamperMotor_FR   Image: DamperMoto                                                                                                    | Damper_BR           | Force             | 🔘 Torqu               | e 💿 Displa          | cement     | Rot      | tation      |     |
| OamperMotor_BR         DamperMotor_BL         DamperMotor_FL         DamperMotor_FR         O Z         Resolved in SC of body         Base0         Acts on         O body 1: Body         DamperMotor_BR):z             Generalized linear force element (DamperMotor_BR) Force, projection Z                                                                                                    | Damper_BL           | Componen          | nt                    |                     |            |          |             | -   |
| Outper Motor_FL         Damper Motor_FR         Image: Contract of December Motor_FR         Image: Contract of December Motor_FR         Image: Contract of December Motor_FR         Image: Contract of December Motor_FR         Image: Contract of December Motor_FR         Image: Contract of December Motor_FR         Image: Contract of December Motor_FR         Image: Contract of December Motor_FR         Image: Contract of December Motor_FR         Image: Contract of December Motor_BR         Image: Contract of December Motor_BR         Image: Contrate Contrate Contract of December Motor_BR                                                                                                    |                     | © x               |                       | 🔘 Magnitude         |            |          |             |     |
| DamperMotor_FR          DamperMotor_FR         Image: Constraint of the second second s | DamperMotor FL      | © Y               |                       | Vector              |            |          |             |     |
| Resolved in SC of body         Base0         Acts on         Image: DomperMotor_BR):z    Generalized linear force element (DamperMotor_BR) Force, projection Z                                                                                                    | DamperMotor_FR      | () Z              |                       | Oynamic ratio       | 6          |          |             |     |
| Resolved in SC of body         Base0         Acts on         Image: Dob of the second second                                                                  |                     |                   |                       |                     |            |          |             | -   |
| Base0         Acts on         image: body 1: Body         image: body 2: platform         DamperMotor_BR):z         Generalized linear force element (DamperMotor_BR) Force, projection Z                                                                                                    |                     | Resolved          | n SC of body          |                     |            |          |             |     |
| Acts on <ul> <li>body 1: Body</li> <li>body 2: platform</li> </ul> DamperMotor_BR):z             Generalized linear force element (DamperMotor_BR) Force, projection Z                                                                                                    |                     | Base0             |                       |                     |            |          | <u> </u>    |     |
| body 1: Body     body 2: platform  DamperMotor_BR):z  Generalized linear force element (DamperMotor_BR) Force, projection Z                                                                                                    |                     | Acts on           |                       |                     |            |          |             |     |
| DamperMotor_BR):z       Generalized linear force element (DamperMotor_BR) Force, projection Z                                                                                                    |                     | i body 1          | : Body                |                     |            |          |             |     |
| DamperMotor_BR):z Generalized linear force element (DamperMotor_BR) Force, projection Z                                                                                                    |                     | 🔘 body 2          | : platform            |                     |            |          |             |     |
| (DamperMotor_BR):z Generalized linear force element (DamperMotor_BR) Force, projection Z                                                                                                    |                     |                   |                       |                     |            |          |             | -11 |
| II                                                                                                    | (DamperMotor_BR):z  | Generalized linea | ar force element (Dam | perMotor_BR) Force, | projection | Z        | <b>7</b>    | d   |
|                                                                                                    |                     |                   |                       |                     |            |          |             |     |
|                                                                                                    |                     |                   |                       |                     |            |          |             |     |
|                                                                                                    |                     |                   |                       |                     |            |          |             |     |
|                                                                                                    |                     |                   | /                     |                     |            |          |             |     |
|                                                                                                    |                     |                   | 图 2.35                |                     |            |          |             |     |
| 图 235                                                                                                    |                     |                   |                       |                     |            |          |             |     |
| 图 2.35                                                                                                    |                     |                   |                       |                     |            |          |             |     |

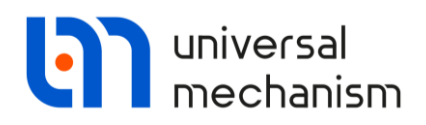

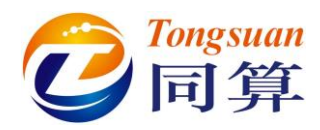

3. 打开仿真控制界面,在FEM subsystems | Image页面,用户可自由设置 单元和节点的显示特征,如图 2.36所示。

| C-l                   | T.J           | Territorial and Part                                                                                                    | oka shara 11     |
|-----------------------|---------------|----------------------------------------------------------------------------------------------------|------------------|
| Solver                | Identifiers   | Initial conditions                                                                                                    | Object variables |
| XVA                   | Information   | FE subsystems                                                                                                    | loois            |
| Subsystem: Platforn   |               |                                                                                                    |                  |
| seneral Simulation    | Solution      |                                                                                                    |                  |
| Options Color         |               |                                                                                                    |                  |
| Image parameters      |               |                                                                                                    |                  |
| Draw nodes            | 10700101 000  |                                                                                                    |                  |
| Uraw local coordinat  | te system     |                                                                                                    |                  |
| Sizes                 | • • 4         |                                                                                                    |                  |
| Node image:           | 1 1           |                                                                                                    |                  |
| Interface node:       | 1             |                                                                                                    |                  |
| Selected node:        | 1 1           |                                                                                                    |                  |
| Single node FE:       | 5 🏠           |                                                                                                    |                  |
| Length of local axes: | 5.00 1        |                                                                                                    |                  |
|                       |               |                                                                                                    |                  |
|                       |               |                                                                                                    |                  |
| Integration           |               | Message                                                                                                    | Close            |
| Integration           | Y2///         | Message<br>图 2.36                                                                                                    | Close            |
| Integration           | YZ///         | Message     Image: Message     Image: Message     Image: Message                                                                                                    | Close            |
| Integration           | <b>Y</b> ?/// | Message     Image: Second second s | Close            |
| Integration           |               | Message<br>E 2.36                                                                                                    | Close            |
| Integration           |               | Message    Image: State of the state of the sta | Close            |
| Integration           |               | Message<br>E 2.36                                                                                                    | Close            |
|                       |               | Message<br>E 2.36                                                                                                    | Close            |
| Integration           | <u> </u>      | Message<br>E 2.36                                                                                                    | Close            |
| Integration           |               | Message<br>2.36                                                                                                    | Close            |
| Integration           | <u> </u>      | Message<br>E 2.36                                                                                                    | Close            |
| Integration           |               | Message<br>2.36                                                                                                    | Close            |
| Integration           |               | Message<br>2.36                                                                                                    | Close            |
| Integration           |               | Message<br>E 2.36                                                                                                    | Close            |
| Integration           |               | Message<br>2.36                                                                                                    | Close            |
| Integration           |               | Message<br>2.36                                                                                                    | Close            |
| Integration           |               | Message<br>2.36                                                                                                    | Close            |

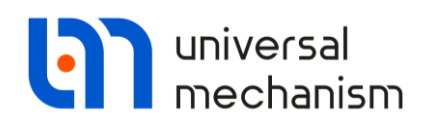

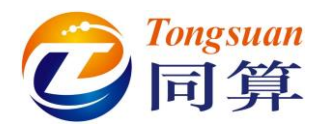

4. 在变量向导定义第**3941**号节点(坐标为: **0.05**, **0**, **0.06**)的垂向位移和 垂向加速度两个变量,并分别在一个绘图窗口显示。

| Coordinates             | Solver           | variables                     | 📫 All forces           | id                    | Identifiers |    |  |
|-------------------------|------------------|-------------------------------|------------------------|-----------------------|-------------|----|--|
| 🥩 Variables for group   | o of bodies      | , 🔰 Li                        | near forces            | ot 🔍                  | int forces  |    |  |
| 🖌 Angular variables 🛛 🛃 | Linear variables | a+b Expression                | FE Sensors             | User variables        | 🕆 Reactio   | ns |  |
| vibrostand              | Selected         |                               |                        |                       |             |    |  |
| 🖶 🗹 Platform            | platform         |                               |                        |                       |             | 1  |  |
| platform                | Coordinate       | es of point in the boo        | ly-fixed frame of refe | rence                 |             |    |  |
| Electricmotor           | 1                | 0.05                          |                        | 0                     | 0.06        | 4  |  |
| Body                    | 1. St.           |                               |                        |                       |             | 4  |  |
| Rotor                   | Туре             |                               |                        |                       |             | 1  |  |
| Cover                   | Coording         | Coordinate     Dipolar vector |                        |                       |             |    |  |
|                         | O Velocit        | 1                             | Bipo                   | lar velocity          |             |    |  |
|                         | C Acceler        | C Acceleration                |                        |                       |             |    |  |
|                         | Componer         | ıt                            |                        |                       |             |    |  |
|                         | © x              | © Y                           | () Z                   | ©   V   0             | V (         |    |  |
|                         | Resolved i       | Resolved in SC of body        |                        |                       |             |    |  |
|                         | Base0            | Base0 💌                       |                        |                       |             |    |  |
|                         | Relative to      | body                          |                        |                       |             | +  |  |
| Platform.platform)      | Coordinates of p | oint (0.05.0.0.06) o          | f body Platform.platfo | orm relative to Base0 | , SC Basi   | 5  |  |
| •                       | 1                |                               |                        |                       |             |    |  |

图 2.38

5. 在变量向导定义第3941号节点的应力分量SX1,并在绘图窗口显示。

| Image: Second Second Secon | Coordinates                                                                                                    | Solver                                                                                                    | variables                                                                                             | 📫 All forces | ic             | Identifiers |
|----------------------------------------------------------------------------------------------------|----------------------------------------------------------------------------------------------------|----------------------------------------------------------------------------------------------------|----------------------------------------------------------------------------------------------------|--------------|----------------|-------------|
| Angular variables         Inear variables         Inear va                                                                                                    | 🥩 Variables for group o                                                                                                    | ofbodies                                                                                                    | 🖉 Lir                                                                                                 | pear forces  | 🔍 🔍            | oint forces |
| 9333. Node 3933 ( )       Selected         3934. Node 3934 (       3935. Node 3935 (         3935. Node 3935 (       3936. Node 3936 (         3937. Node 3937 (       3938. Node 3938 (         3939. Node 3938 (       Node 3939 (         3939. Node 3939 (       Node 3940 (         3934. Node 3939 (       Stesses Strains         3938. Node 3938 (       Node 3940 (         3939. Node 3939 (       Selected         3941. Node 3940 (       Stesses Strains         3941. Node 3941 (       Stesses Strains         3941. Node 3941 (       Stesses Strains         3941. Node 3941 (       Strains         3941. Node 3941 (       Strains         3942. Node 3941 (       Strains         3943. Node 3943 (       Strains         3944. Node 3944 (       Strains         3945. Node 3945 (       Strains         3946. Node 3947 (       Strains         3947. Node 3947 (       Strains                                                                                                    | 🛕 Angular variables 🛛 🛃 L                                                                                                    | inear variables                                                                                                    | a+b Expression                                                                                        | 🗊 FE Sensors | User variables | Reaction    |
|                                                                                                    | <ul> <li>3933. Node 3933 (</li> <li>3934. Node 3934 (</li> <li>3935. Node 3935 (</li> <li>3936. Node 3936 (</li> <li>3937. Node 3937 (</li> <li>3938. Node 3938 (</li> <li>3939. Node 3939 (</li> <li>3940. Node 3940 (</li> <li>3941. Node 3941 (</li> <li>3942. Node 3942 (</li> <li>3943. Node 3943 (</li> <li>3944. Node 3944 (</li> <li>3945. Node 3946 (</li> <li>3946. Node 3946 (</li> </ul> | Selected<br>3941. Node<br>Stresses<br>Kind of sol<br>Nodal<br>Element gro<br>1. SHELL 18<br>Resolve in<br>Local SC of | 3941 ( 0.050, 0.00<br>Strains<br>Jution<br>31 (3601,3600,3569)<br>the system of coordi<br>f subsystem | 0, 0.060)    | ental          | Component:  |

图 2.39

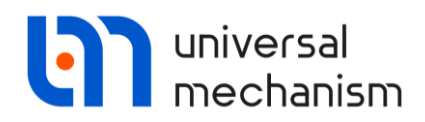

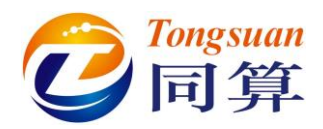

6. 在FEM subsystems | Simulation页面,保持Gravity选项为勾选状态,并 设置阻尼相关的系数a为0.001,b为0,如图 2.40所示。

| Solver                              | Identifiers      | Initial conditions | Object variables |
|-------------------------------------|------------------|--------------------|------------------|
| XVA                                 | Information      | FEM subsystems     | Tools            |
| Subsystem: Pla                      | atform           |                    |                  |
| General Simulatio                   | n Image Solution |                    |                  |
| Options Damping                     |                  |                    |                  |
| General                             | 2                |                    |                  |
| Gravity                             |                  |                    |                  |
| Switch off all f                    | flexible modes   |                    |                  |
|                                     |                  |                    |                  |
| iect simulation                     | inspector        |                    |                  |
| Colum                               | Identifiere      | Initial conditions | Object veriables |
| Solver                              | Information      | FEM subsystem      | S Tools          |
| AVA                                 | form             |                    | TOOIS            |
| UDSystem: Pid                       |                  |                    |                  |
| eneral Simulation                   | Image   Solution |                    |                  |
| )ptions Damping                     |                  |                    |                  |
| Damping                             |                  |                    |                  |
| 📝 Internal dissipa                  | ition            |                    |                  |
| Type of definition                  | 1                |                    |                  |
| Linear model                        |                  |                    |                  |
| Damping ratio                       | for each mode    |                    |                  |
|                                     |                  |                    |                  |
| Linear model                        |                  |                    |                  |
| Linear model<br>D=aC+bM             |                  |                    |                  |
| Linear model<br>D=aC+bM<br>a: 0.001 |                  | <u>n</u> b: 0      | <u>n</u>         |
| Linear model<br>D=aC+bM<br>a: 0.001 |                  | <u>n</u> b: 0      | <u>n</u>         |
| Linear model<br>D=aC+bM<br>a: 0.001 |                  | n b: 0<br>图 2.40   | <u>n</u>         |
| Linear model<br>D=aC+bM<br>a: 0.001 | 1                | n b: 0<br>图 2.40   | n                |
| Linear model<br>D=aC+bM<br>a: 0.001 | 1                | n b: 0<br>图 2.40   | n                |
| Linear model<br>D=aC+bM<br>a: 0.001 |                  | n b: 0<br>图 2.40   | <u>n</u>         |
| Linear model<br>D=aC+bM<br>a: 0.001 |                  | n b: 0<br>图 2.40   | n                |
| Linear model<br>D=aC+bM<br>a: 0.001 |                  | n b: 0<br>图 2.40   | n                |
| Linear model<br>D=aC+bM<br>a: 0.001 |                  | n b: 0<br>图 2.40   | <u>n</u>         |
| Linear model<br>D=aC+bM<br>a: 0.001 |                  | n b: 0<br>图 2.40   | <u>n</u>         |
| Linear model<br>D=aC+bM<br>a: 0.001 |                  | n b: 0<br>图 2.40   | <u>n</u>         |

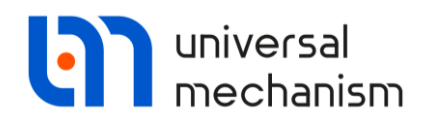

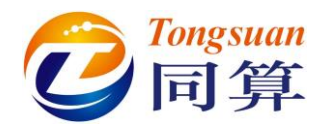

- 7. 在Identifiers页面,从下拉菜单选择子系统Vibrostand.Electricmotor, 并设置以下参数:
- nu=1620
- tstart=0.5
- tspeeding\_up=2
- tworking=3
- tbraking=4

备注:转子的转动频率超过了系统的前两阶固有频率,因此在后面仿真时启动阶 段会出现共振现象。

| Object simulation   | inspector         |            |                    |                                |                  |  |
|---------------------|-------------------|------------|--------------------|--------------------------------|------------------|--|
| XVA                 | Inform            | nation     | FEM subsy          | FEM subsystems                 |                  |  |
| Solver              | Identifie         | rs         | Initial conditions |                                | Object variables |  |
| List of identifiers | dentifier control |            |                    |                                |                  |  |
|                     | vibrostand.Ele    | ctricmotor |                    |                                | •                |  |
| Whole list          |                   |            |                    |                                |                  |  |
| Name                | Expression        | Value      | Comment            |                                |                  |  |
| cStifflateral       | 1.000000E+6       |            | Lateral stiffne    | ess of mount e                 | le               |  |
| cStifflongitudinal  | 1.000000E+6       |            | Longitudinal s     | Longitudinal stiffness of mour |                  |  |
| cdisslateral        | 1000              |            | Lateral dissip     | Lateral dissipation of mount e |                  |  |
| cdisslongitudinal   | 1000              |            | Longitudinal d     | dissipation of m               | 0                |  |
| nu                  | 1620              |            | Nominal angu       | lar velocity of                | th               |  |
| omega               | nu*2*pi/60        | 169.646    | Nominal angu       | lar velocity of                | th               |  |
| tstart              | 0.5               |            | Time before s      | Time before speeding up, s     |                  |  |
| tspeeding_up        | 2                 |            | Time of speed      | Time of speeding up mode, s    |                  |  |
| tworking            | 3                 |            | Time of worki      | Time of working mode, s        |                  |  |
| tbraking            | 4                 |            | Time of braki      | Time of braking mode, s        |                  |  |
|                     |                   |            |                    |                                |                  |  |
| Integratio          | on                | ١          | Message            |                                | Close            |  |
|                     |                   |            |                    |                                |                  |  |

图 2.41

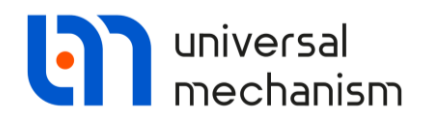

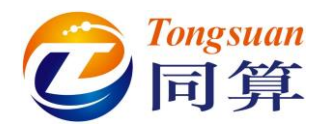

- 8. 在Solver页面设置求解器参数如下:
- Solver = Park
- Type of solving = Range Space Method (RSM)
- Simulation time = 10
- Step size = 0.002
- Error tolerance = 1E-8
- Computing Jacobian Matrices = ON
- Block-diagonal matrices = OFF

| Object simulation inspector                                                                                                    |             |                |                            |                |                  |
|----------------------------------------------------------------------------------------------------|-------------|----------------|----------------------------|----------------|------------------|
| XVA                                                                                                    | Information |                | FEM subsy                  | FEM subsystems |                  |
| Solver                                                                                                    | Identifiers |                | Initial conditions         |                | Object variables |
| Simulation process parameters                                                                                                    |             | Solver options | Type of coordinates for bo | odies PP: Op   | otions           |
| Solver Type of solution<br>BDF<br>ABM<br>Gear 2<br>Park Brailel<br>Time t > 10<br>Step size for animation and data storage 0.02<br>Error tolerance IE-8<br>Delay to real time simulation<br>Keep system matrix decomposition<br>Computation of Jacobian<br>Block-diagonal Jacobian |             |                |                            |                |                  |
| Integration                                                                                                    |             |                | Message                    |                | Close            |
|                                                                                                    |             |                | 图 2.42                     |                |                  |

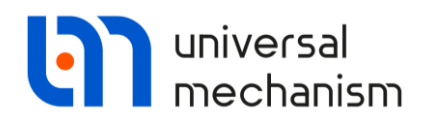

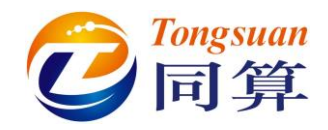

9. 点击Integration按钮开始仿真,结果如图 2.43所示。

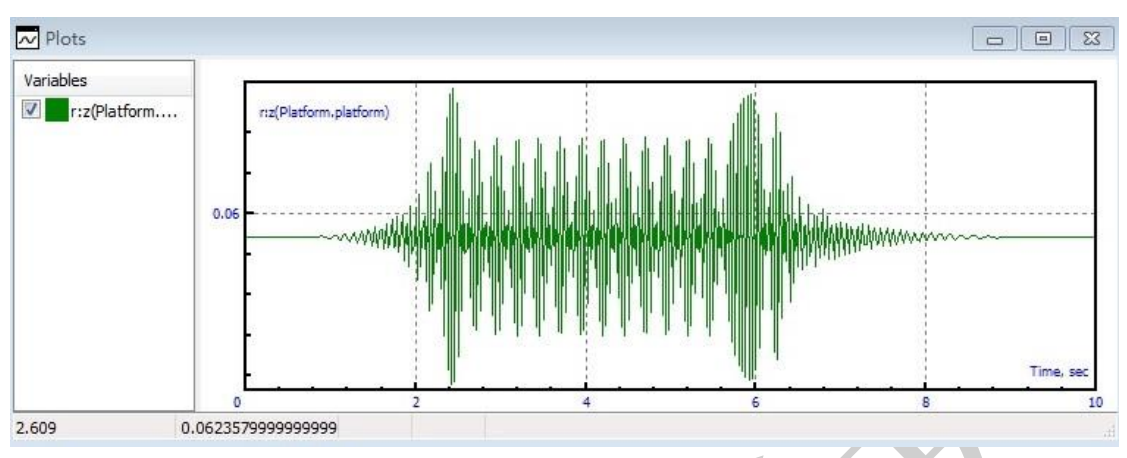

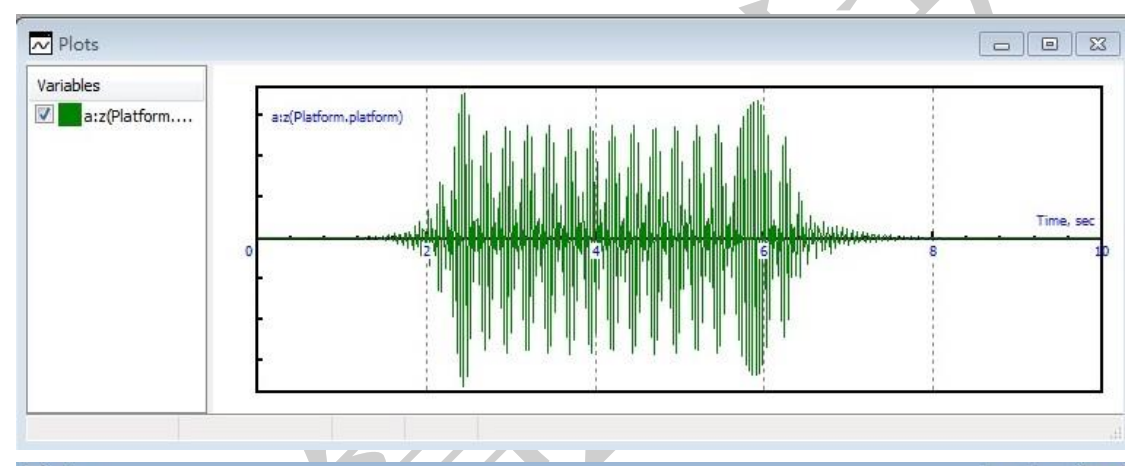

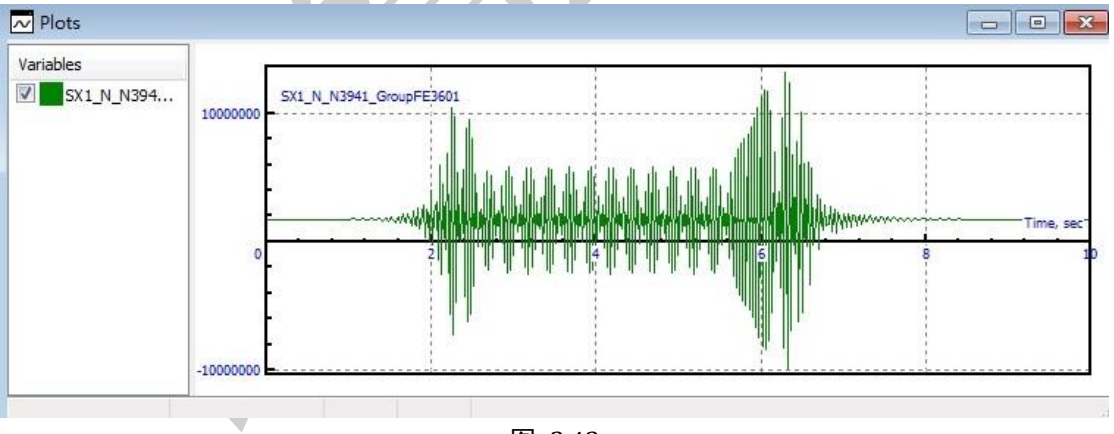

图 2.43

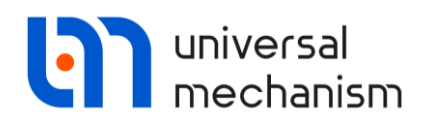

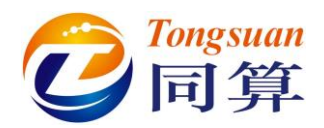

10. 读者可以将绘图窗口的变量复制为静态变量,以便于对比分析。

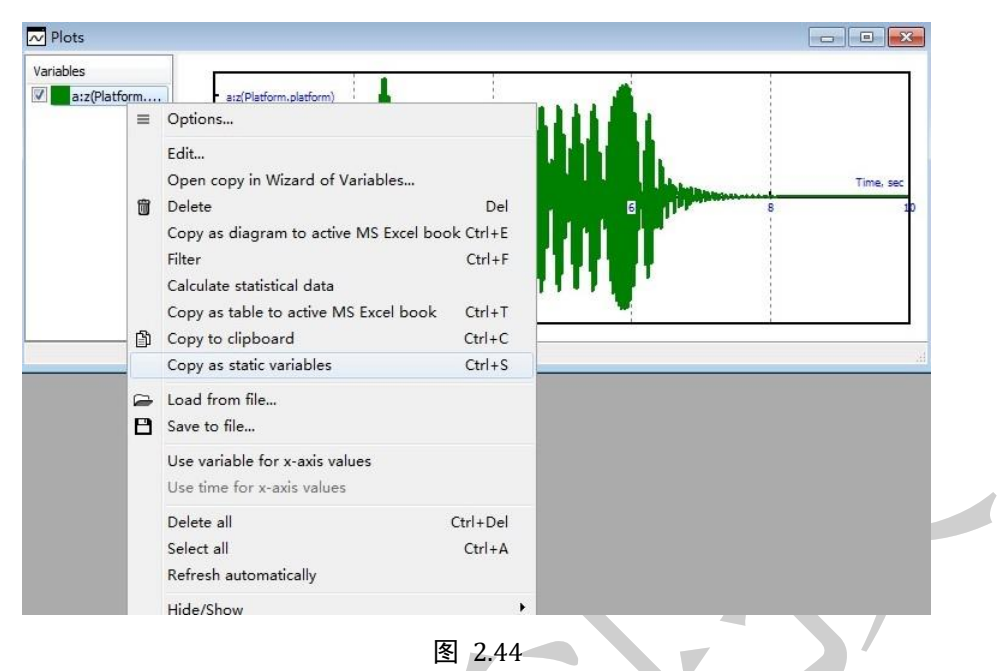

- 11. 点击Interrupt。
- 12. 在图 2.40所示界面勾选Switch off all flexible modes。
- 13. 点击Integration,再次进行仿真。

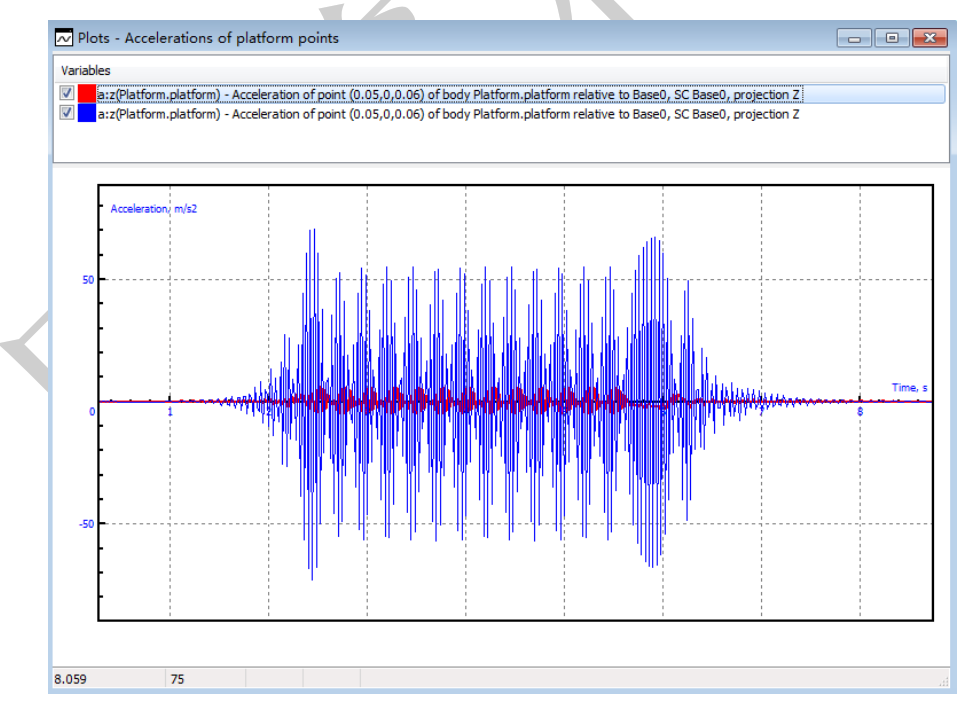

#### 图 2.45 蓝色曲线对应柔性体, 红色曲线对应刚体